# 6 Schriftart

In diesem Kapitel werden die grundlegenden Funktionen der "Schriftarten" in GP-Pro EX erläutert, sowie grundlegende Möglichkeiten, Text mit jeder Schriftart abzulegen. Bitte lesen Sie zuerst "6.1 Schrifttypen" (Seite 6-2) und blättern dann zur entsprechenden Seite.

| Schrifttypen                            | 6-2                                                                                                    |
|-----------------------------------------|----------------------------------------------------------------------------------------------------|
| Bestimmen von Stroke und Standard       | 6-3                                                                                                    |
| Bildschriftarten                        | 6-14                                                                                                    |
| Einstellungshinweise für [Schriftarten] | 6-18                                                                                                    |
| Einschränkungen                         | 6-19                                                                                                    |
|                                         | Schrifttypen<br>Bestimmen von Stroke und Standard<br>Bildschriftarten<br>Einstellungshinweise für [Schriftarten]<br>Einschränkungen |

# 6.1 Schrifttypen

| Bestimmen von Stroke und Standard                                                                                                    |                                                            |
|----------------------------------------------------------------------------------------------------|------------------------------------------------------------|
| Diese Schriftarten werden normalerweise verwendet.<br>Stroke kann frei vergrößert werden, ohne dass der Text<br>pixeliert erscheint. In Standard werden selbst kleine<br>Zeichen deutlich angezeigt.<br>z.B.: Text in Stroke |                                                            |
| "Japanisch" ストロークフォント                                                                                                    | Einrichtungsverfahren (Seite 6-11) Einleitung (Seite 6-3)  |
| "Englisch" stroke font                                                                                                    |                                                            |
| "Chinesisch (Vereinfacht)"                                                                                                    |                                                            |
| unicode标 准                                                                                                    |                                                            |
| Bildschriftarten                                                                                                    |                                                            |
| Diese Schriftart wird zum Zeichnen in Windows-<br>Schriftarten verwendet und kann, wenn vergrößert,<br>pixeliert erscheinen.                                                                                                 |                                                            |
| "Japanisch"<br>True-Type                                                                                                    | Einrichtungsverfahren (Seite 6-15) Einleitung (Seite 6-14) |
| "Arial" True-Type                                                                                                    |                                                            |
| "Helvetica/Fett" True Type                                                                                                    |                                                            |

# 6.2 Bestimmen von Stroke und Standard

### 6.2.1 Einleitung

Diese Schriftarten werden normalerweise verwendet.

Stroke kann frei vergrößert werden, ohne dass der Text pixeliert erscheint. In Standard werden selbst kleine Zeichen deutlich angezeigt.

z.B.: Text in Stroke

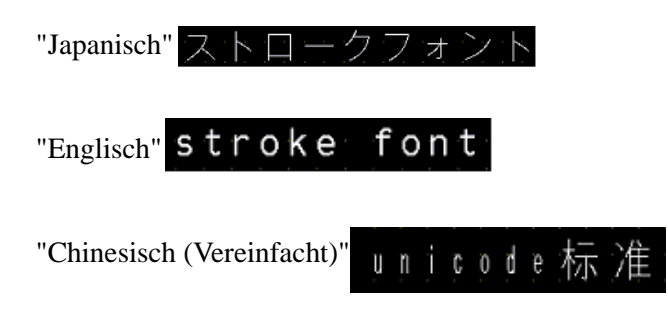

### Textfunktionen

### Stroke

• Kann nach Wunsch vergrößert werden und lässt sich gut anzeigen.

Diese Schriftart lässt sich innerhalb des Bereichs 6 bis 127 Pixel nach Wunsch vergrößern und wird sehr deutlich angezeigt.

Die Standardgröße beträgt ein Einzelbyte-Zeichen. Doppelbyte-Zeichen sind horizontal und vertikal mit derselben Größe festgelegt.

Mit einer Vektor-Schriftartfunktion kann jedoch kleingeschriebener Text nicht gut angezeigt werden.

Einzelbyte-Zeichen

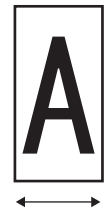

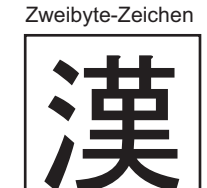

6 - 127 Punkte

12 - 254 Punkte

• Kann für Fett/Kontur verwendet werden.

### Standard

• Kleiner Text lässt sich auch gut anzeigen.

Kleiner Text läßt sich auch gut anzeigen, wenn er in voller Skala (Originalgröße), wie beispielsweise "8 X16 Pixel", "16 X 16 Pixel" oder "32 X 32 Pixel" abgelegt wird. Es sollte jedoch der Skalierungsfaktor der Vergrößerung/Verkleinerung ausgewählt werden.

Kann für Fett/Schattiert verwendet werden.

### Schrifttypen

Jeder Zeichensatz entspricht folgenden Schriftarten.

| Schriftart | Anzeigesprache               | Schriftartenname                                                           |
|------------|------------------------------|----------------------------------------------------------------------------|
| Stroke     | Japanisch                    | Japanischer Stroke                                                         |
|            | ASCII                        | Römische Zeichen - Stroke                                                  |
|            | Chinesisch<br>(Vereinfacht)  | Chinesisch (Vereinfacht) - Stroke                                          |
|            | Chinesisch<br>(Traditionell) | Chinesisch (Traditionell) - Stroke                                         |
|            | Koreanisch                   | Koreanischer Stroke                                                        |
|            | Kyrillisch <sup>*1</sup>     | Kyrillischer Stroke                                                        |
|            | Thailändisch                 | Thailändischer Stroke                                                      |
| Standard   | Japanisch                    | Japanischer Standard                                                       |
|            | ASCII                        | Standard für Sprachen, die vom<br>ASCII-Zeichensatz unterstützt<br>werden. |
|            | Chinesisch<br>(Vereinfacht)  | Chinesisch (Vereinfacht) - Standard                                        |
|            | Chinesisch<br>(Traditionell) | Chinesisch (Traditionell) - Standard                                       |
|            | Koreanisch                   | Koreanischer Standard                                                      |

\*1 Kyrillische Buchstaben werden hauptsächlich in russischer, ukrainischer, bulgarischer, weißrussicher, serbischer, mazedonischer, kasachischer, kirgisischer und mongolischer Sprache verwendet.

### Schriftarten hinzufügen/löschen

Stroke und Standard benötigen einen Schriftartenspeicher (4 MB). Um Schriftarten außer Japanisch Standard, ASCII Standard und Englischer Stroke verwenden zu können, müssen Schriftarten hinzugefügt und gelöscht werden.

Zum Hinzufügen/Entfernen von Schriftarten wählen Sie im Menü von [Systemeinstellungen] - Befehl [Schriftarten] aus.

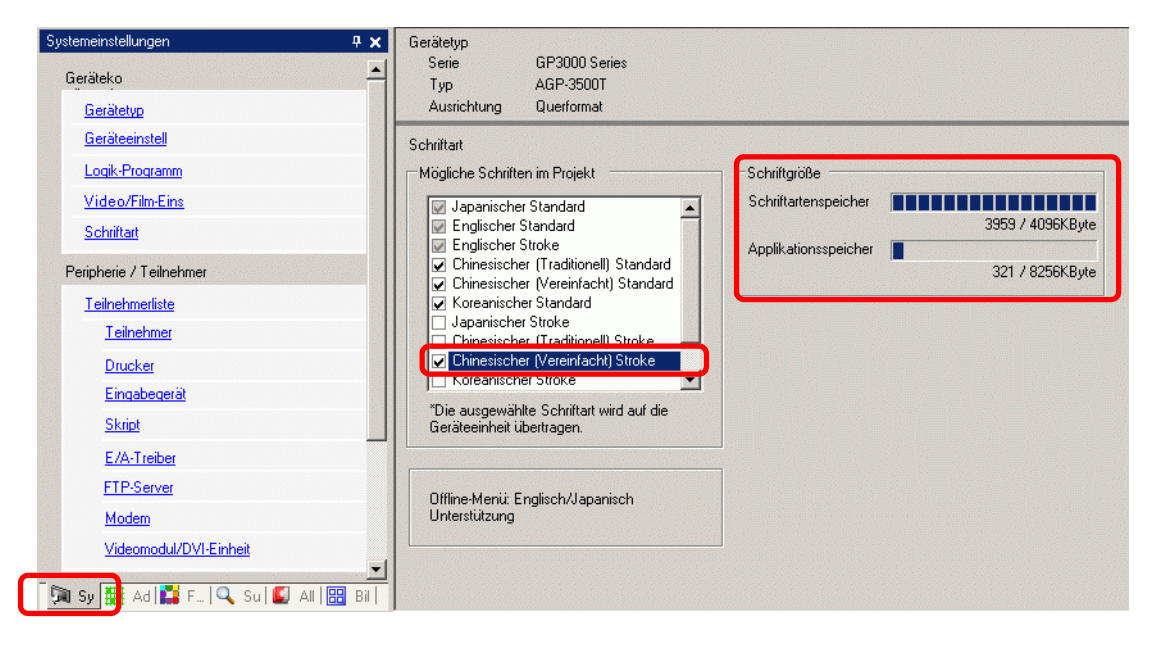

Wählen Sie beispielsweise zum Hinzufügen des Chinesischen (Vereinfacht) Stroke im Bereich [Mögliche Schriften im Projekt] das Optionsfeld [Chinesischer (Vereinfacht) Stroke] aus.

Die Schriftart Chinesisch (Vereinfacht) Stroke nimmt 427 KB des 4MB großen Schriftspeicher in Anspruch.

| • Fügen Sie nur im Projekt verwendete Schriftarten hinzu. Durch o<br>unnötiger Schriftarten, kann es zu einer Schriftartenüberlauf im<br>Schriftspeicher kommen. Wenn beispielsweise auf AGP-3500T<br>Schriftgröße die Schriftspeicherkapazität von 8 MB <sup>*1</sup> übersteigt,<br>Projekt auf den Anwendungsspeicher zurück und verringert som<br>Kapazität der Benutzeranwendungen. | die Auswahl<br>die<br>greift das<br>it die |
|----------------------------------------------------------------------------------------------------|--------------------------------------------|
|----------------------------------------------------------------------------------------------------|--------------------------------------------|

\*1 Der Anwendungsspeicher hängt vom GP-Typ ab.

"1.3 Unterstützte Funktionen" (Seite 1-6)

| ANMERKUNG | • "Japanischer Standard", "Englischer Standard" und "Englischer Stroke" sind  |
|-----------|-------------------------------------------------------------------------------|
|           | alle festgelegt. Diese Schriftarten werden automatisch in das GP mit geringer |
|           | Belastung des Schriftartenspeichers (4 MBytes) übertragen und werden          |
|           | unabhängig von der Schriftgröße geladen.                                      |
|           | • Auf der GP-32** Series oder ST Series, müssen der Englische Standard und    |
|           | Stroke immer installiert sein; der Japanische Standard kann jedoch entfernt   |

### Kompatible Zeichencodes

Zur Anzeige auf Datenanzeigezeichen (Textanzeige) bei Betrieb über den Teilnehmer verwendet man folgenden Zeichencode, je nach für die Datenanzeige eingestelltem Zeichensatz.

| Zeichensatz des<br>Datenanzeigeelement<br>s | Entsprechender<br>Textcode                                                                 | Bemerkungen                                                                                                    |
|---------------------------------------------|--------------------------------------------------------------------------------------------|----------------------------------------------------------------------------------------------------|
| Japanisch                                   | Shift-JIS-Code                                                                             |                                                                                                    |
| ASCII                                       | Code-Seite 850<br>Code-Seite 1250<br>Code-Seite 1252<br>Code-Seite 1254<br>Code-Seite 1257 | <ul> <li>WICHTIG</li> <li>Der ASCII Standard entspricht<br/>ausschließlich der Codeseite<br/>850.</li> <li>Bevor Sie englischen Stroke<br/>verwenden, beziehen Sie sich<br/>unbedingt auf folgende<br/>Textliste.</li> <li>Iste der Zeichen, die<br/>ausschließlich für ASCII Stroke<br/>gelten" (Seite 6-6)</li> </ul> |
| Chinesisch<br>(Vereinfacht)                 | GB 2312                                                                                    |                                                                                                    |
| Chinesisch<br>(Traditionell)                | BIG5                                                                                       |                                                                                                    |
| Koreanisch                                  | KS C 5601                                                                                  |                                                                                                    |
| Kyrillisch                                  | Code-Seite 1251                                                                            |                                                                                                    |
| Thailändisch                                | Code-Seite 874                                                                             |                                                                                                    |

### ■ Liste der Zeichen, die ausschließlich für ASCII Stroke gelten

Wenn Stroke für Sprachen verwendet wird, die den ASCII-Zeichensatz unterstützen, werden nur die schwarzen Buchstaben in der nachstehenden Liste in der Datenanzeige (Textanzeige) angezeigt. Unter dem schwarzen Buchstaben ist die hexadezimale Zeichencodenummer der Code-Seite 850 angezeigt.

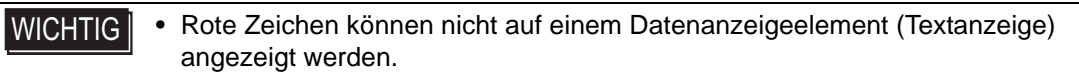

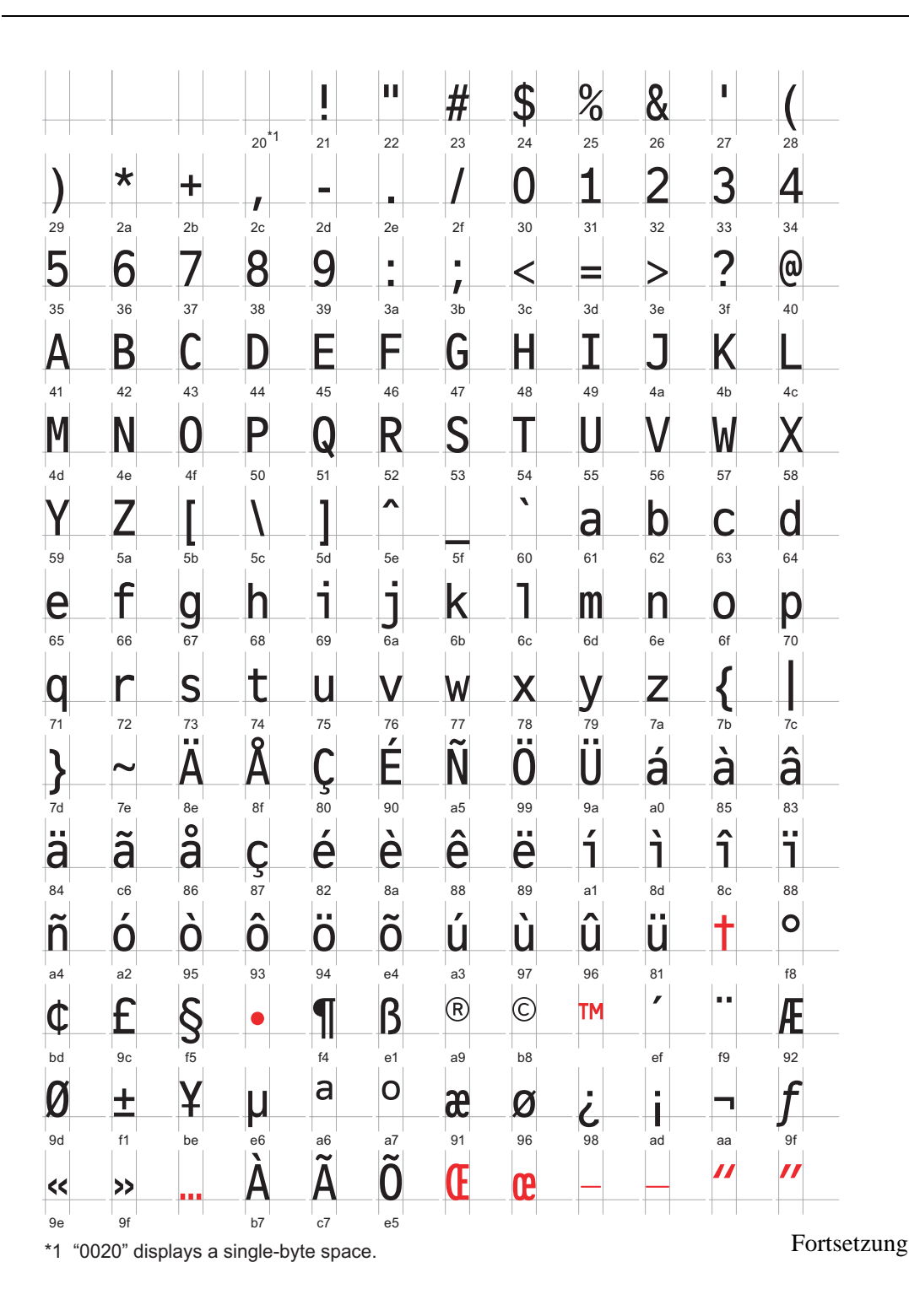

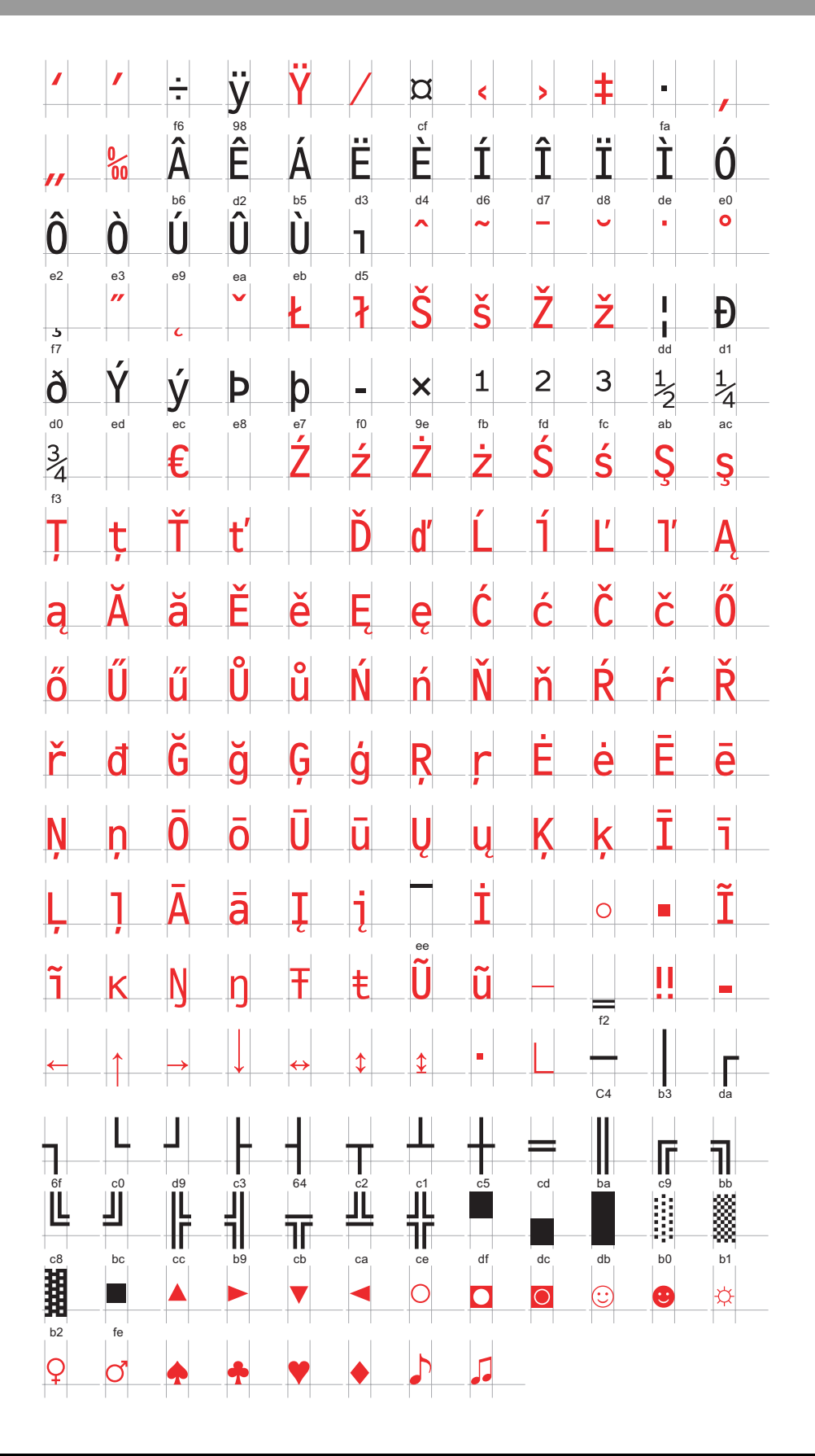

### ■ Liste der Zeichen, die ausschließlich für den Kyrillischen Stroke gelten

Folgende Zeichen werden in Kyrillisch unterstützt:

Der Zeichencode wird unter jedem Buchstaben angezeigt. Der erste Code ist Nativ und der zweite Unicode.

|        | I              | "      | #               | \$             | %      | &      |                | (        | )              | *      | +               |        | _      |        |        |
|--------|----------------|--------|-----------------|----------------|--------|--------|----------------|----------|----------------|--------|-----------------|--------|--------|--------|--------|
| 0x20   | 0x21           | 0x22   | 0x23            | 0x24           | 0x25   | 0x26   | 0x27           | 0x28     | 0x29           | 0x2A   | 0x2B            | 0x2C   | 0x2D   | 0x2E   | 0x2F   |
| 0x0020 | 0x0021         | 0x0022 | 0x0023          | 0x0024         | 0x0025 | 0x0026 | 0x0027         | 0x0028   | 0x0029         | 0x002A | 0x002B          | 0x002C | 0x002D | 0x002E | 0x002F |
| 0      | 1              | 2      | 3               | 4              | 5      | 6      | 7              | 8        | 9              | :      | -,              | <      | =      | >      | ?      |
| 0x30   | 0x31           | 0x32   | 0x33            | 0x34           | 0x35   | 0x36   | 0x37           | 0x38     | 0x39           | 0x3A   | 0x3B            | 0x3C   | 0x3D   | 0x3E   | 0x3F   |
| 0x0030 | 0x0031         | 0x0032 | 0x0033          | 0x0034         | 0x0035 | 0x0036 | 0x0037         | 0x0038   | 0x0039         | 0x003A | 0x003B          | 0x003C | 0x003D | 0x003E | 0x003F |
| @      | А              | В      | С               | D              | Ε      | F      | G              | Н        | Ι              | J      | K               | L      | Μ      | Ν      | 0      |
| 0x40   | 0x41           | 0x42   | 0x43            | 0x44           | 0x45   | 0x46   | 0x47           | 0x48     | 0x49           | 0x4A   | 0x4B            | 0x4C   | 0x4D   | 0x4E   | 0x4F   |
| 0x0040 | 0x0041         | 0x0042 | 0x0043          | 0x0044         | 0x0045 | 0x0046 | 0x0047         | 0x0048   | 0x0049         | 0x004A | 0x004B          | 0x004C | 0x004D | 0x004E | 0x004F |
| P      | Q              | R      | S               | T              | U      | V      | W              | Х        | Y              | Z      |                 | ¥      |        |        |        |
| 0x50   | 0x51           | 0x52   | 0x53            | 0x54           | 0x55   | 0x56   | 0x57           | 0x58     | 0x59           | 0x5A   | 0x5B            | 0x5C   | 0x5D   | 0x5E   | 0x5F   |
| 0x0050 | 0x0051         | 0x0052 | 0x0053          | 0x0054         | 0x0055 | 0x0056 | 0x0057         | 0x0058   | 0x0059         | 0x005A | 0x005B          | 0x005C | 0x005D | 0x005E | 0x005F |
| 0.00   | a              | b      | C               | d              | e      | f      | g              | h        | i              | j      | k               |        | m      | n      | 0      |
| 0000   | 0x01           | 0x02   | 0x03            | 0x04           | 0x05   | 0000   | 0x07           | 0x08     | 0x09           |        | 0x08            | 0x00   |        |        |        |
| n      | a              | r      | S               | t.             | L      | V      | W              | X        | V              | 7      | {               |        | }      | ~      | 0,0001 |
| 0x70   | 0v71           | 0x72   | 0x73            | 0x74           | 0x75   | 0x76   | 0x77           | 0x78     | 0x79           | 0x7A   | 0x7B            | 0x7C   | 0x7D   | 0x7E   | 0x7E   |
| 0x0070 | 0x0071         | 0x0072 | 0x0073          | 0x0074         | 0x0075 | 0x0076 | 0x0077         | 0x0078   | 0x0079         | 0x007A | 0x007B          | 0x007C | 0x007D | 0x007E | 0x007F |
| Ъ      | ŕ              | 7      | ŕ               | ,,             | •••    | †      | ‡              |          | ‰              | Jb     | <               | Њ      | Ŕ      | ĥ      | Ų      |
| 0x80   | 0x81           | 0x82   | 0x83            | 0x84           | 0x85   | 0x86   | 0x87           | 0x88     | 0x89           | 0x8A   | 0x8B            | 0x8C   | 0x8D   | 0x8E   | 0x8F   |
| 0x0402 | 0x0403         | 0x201A | 0x0453          | 0x201E         | 0x2026 | 0x2020 | 0x2021         | 0x20AC   | 0x2030         | 0x0409 | 0x2039          | 0x040A | 0x040C | 0x040B | 0x040F |
| ħ      | 4              | ,      |                 | "              | •      | -      | _              |          | тм             | JЬ     | >               | њ      | ќ      | ħ      | Ų      |
| 0x90   | 0x91           | 0x92   | 0x93            | 0x94           | 0x95   | 0x96   | 0x97           | 0x98     | 0x99           | 0x9A   | 0x9B            | 0x9C   | 0x9D   | 0x9E   | 0x9F   |
| 0x0452 | 0x2018         | 0x2019 | 0x201C          | 0x201D         | 0x2022 | 0x2013 | 0x2014         |          | 0x2122         | 0x0459 | 0x203A          | 0x045A | 0x045C | 0x045B | 0x045F |
|        | У              | ў      | J               | Ø              | Г      |        | §              | Ε        | C              | 3      | «               | -      | ®      | Ĩ      |        |
| 0xA0   | 0xA1           | 0xA2   | 0xA3            | 0xA4           | 0xA5   | 0xA6   | 0xA7           | 0xA8     | 0xA9           | 0xAA   | 0xAB            | 0xAC   | 0xAD   | 0xAE   | 0xAF   |
| 0×00A0 | 0x040E         | 0x045E | 0x0408          | 0x00A4         | 0x0490 | 0x00A6 | 0x00A7         | 0x0401   | 0x00A9         | 0x0404 | 0x00AB          | 0x00AC | 0x00AD | 0x00AE | 0x0407 |
| 0.50   | <u>±</u>       |        | i               | ۲              | μ      | ¶      | •              | ê        | <u>No.</u>     | 3      | <u>&gt;&gt;</u> | j      | S      | S      | Ï      |
| 0xB0   | 0xB1           | 0xB2   | 0xB3            | 0xB4           | 0xB5   | 0xB6   |                | 0xB8     | 0xB9           | 0xBA   |                 | 0xBC   | 0xBD   | 0xBE   | 0xBF   |
| A      | <u>Б</u>       | R      | <b>1</b> 0x0450 | Л              | F      | Ж      | 3              | <u>и</u> | Й              | K      | Л               | M      | H      | 0x0455 |        |
| 0×00   | 0×C1           | 0x02   | 0xC3            |                | 0×05   | 0×06   | 0x07           | 0×C8     | 0×09           |        | 0vCB            | 0×00   |        |        | 0×CF   |
| 0x0410 | 0x0411         | 0x0412 | 0x0413          | 0x0414         | 0x0415 | 0x0416 | 0x0417         | 0x0418   | 0x0419         | 0x041A | 0x041B          | 0x041C | 0x041D | 0x041E | 0x041F |
| Ρ      | С              | Т      | У               | Φ              | Х      | Ц      | Ч              | Ш        | Щ              | Ъ      | Ы               | Ь      | Э      | Ю      | Я      |
| 0xD0   | 0xD1           | 0xD2   | 0xD3            | 0xD4           | 0xD5   | 0xD6   | 0xD7           | 0xD8     | 0xD9           | 0xDA   | 0xDB            | 0xDC   | 0xDD   | 0xDE   | 0xDF   |
| 0x0420 | 0x0421         | 0x0422 | 0x0423          | 0x0424         | 0x0425 | 0x0426 | 0x0427         | 0x0428   | 0x0429         | 0x042A | 0x042B          | 0x042C | 0x042D | 0x042E | 0x042F |
| а      | б              | В      | Г               | Д              | е      | ж      | 3              | И        | Й              | К      | Л               | М      | Н      | 0      | П      |
| 0xE0   | 0xE1           | 0xE2   | 0xE3            | 0xE4           | 0xE5   | 0xE6   | 0xE7           | 0xE8     | 0xE9           | 0xEA   | 0xEB            | 0xEC   | 0xED   | 0xEE   | 0xEF   |
| 0x0430 | 0x0431         | 0x0432 | 0x0433          | Ux0434         | 0x0435 | Ux0436 | Ux0437         | 0x0438   | 0x0439         | Ux043A | 0x043B          | 0x043C | 0x043D | 0x043E | 0x043F |
| p      | C              | T      | y<br>J          | ф              | X      | Ц      | Ч              | Ш        | Щ              | Ъ      | Ы               | Ь      | Э      | Ю      | Я      |
| 0xF0   | Ux⊢1<br>0v0441 | 0xF2   | 0xF3            | UxF4<br>0x0444 | 0xF5   | 0x0446 | 0xF7<br>0x0447 | 0xF8     | 0xF9<br>0x0449 | 0x0444 |                 |        |        |        | 0x044F |

# Liste der Zeichen, die ausschließlich f ür den Thail ändischen Stroke gelten

Folgende Zeichen werden in Thailändisch unterstützt:

Der Zeichencode wird unter jedem Buchstaben angezeigt. Der erste Code ist Nativ und der zweite Unicode.

WICHTIG • Rote Zeichen können nicht auf einem Datenanzeigeelement (Textanzeige) angezeigt werden.

|                                                                                                    |                                                                                                    | //                                                                                                    | ш                                                                                                    | <u>۸</u>                                                                                                    | 0/                                                                                                    | 0                                                                            |                                                                                                    | 1                                                                                                    | 1                                                                                                    | . 1.                                                                                                    |                                                                                                    |                                                                                                    |                                                                                                    |                                                                                                    | 1                                                                                                    |
|----------------------------------------------------------------------------------------------------|----------------------------------------------------------------------------------------------------|----------------------------------------------------------------------------------------------------|----------------------------------------------------------------------------------------------------|----------------------------------------------------------------------------------------------------|----------------------------------------------------------------------------------------------------|------------------------------------------------------------------------------|----------------------------------------------------------------------------------------------------|----------------------------------------------------------------------------------------------------|----------------------------------------------------------------------------------------------------|----------------------------------------------------------------------------------------------------|----------------------------------------------------------------------------------------------------|----------------------------------------------------------------------------------------------------|----------------------------------------------------------------------------------------------------|----------------------------------------------------------------------------------------------------|----------------------------------------------------------------------------------------------------|
|                                                                                                    | !                                                                                                    |                                                                                                    | #                                                                                                    | \$                                                                                                    | %                                                                                                    | Å                                                                            |                                                                                                    | (                                                                                                    | )                                                                                                    | *                                                                                                    | +                                                                                                    | ,                                                                                                    | -                                                                                                    | •                                                                                                    | /                                                                                                    |
| 0x20                                                                                                    | 0x21                                                                                                    | 0x22                                                                                                    | 0x23                                                                                                    | 0x24                                                                                                    | 0x25                                                                                                    | 0x26                                                                         | 0x27                                                                                                    | 0x28                                                                                                    | 0x29                                                                                                    | 0x2A                                                                                                    | 0x2B                                                                                                    | 0x2C                                                                                                    | 0x2D                                                                                                    | 0x2E                                                                                                    | 0x2F                                                                                                    |
| 0x0020                                                                                                    | -1                                                                                                    | 0x0022                                                                                                    | 0x0023                                                                                                    | 0x0024                                                                                                    | 0x0025                                                                                                    | 0x0020                                                                       | 0x0027                                                                                                    | 0x0028                                                                                                    | 0x0029                                                                                                    | UXUUZA                                                                                                    | UXUUZB                                                                                                    | 0x0020                                                                                                    | 0x002D                                                                                                    | 0X002E                                                                                                    |                                                                                                    |
| 0                                                                                                    |                                                                                                    | 2                                                                                                    | 3                                                                                                    | 4                                                                                                    | 5                                                                                                    | 6                                                                            | /                                                                                                    | 8                                                                                                    | 9                                                                                                    |                                                                                                    | ,                                                                                                    |                                                                                                    | =                                                                                                    |                                                                                                    | 2                                                                                                    |
| 0x30                                                                                                    | 0x31                                                                                                    | 0x32                                                                                                    | 0x33                                                                                                    | 0x34                                                                                                    | 0x35                                                                                                    | 0x36                                                                         | 0x37                                                                                                    | 0x38                                                                                                    | 0x39                                                                                                    | 0x3A                                                                                                    | 0x3B                                                                                                    | 0x3C                                                                                                    | 0x3D                                                                                                    | 0x3E                                                                                                    | 0x3F                                                                                                    |
| 0x0030                                                                                                    | 0x0031                                                                                                    | 0×0032                                                                                                    | 0x0033                                                                                                    | 0x0034                                                                                                    | 0x0035                                                                                                    | 0×0036                                                                       | 0x0037                                                                                                    | 0x0038                                                                                                    | 0x0039                                                                                                    | 0x003A                                                                                                    | 0x003B                                                                                                    | 0x003C                                                                                                    | 0×003D                                                                                                    | 0x003E                                                                                                    | 0×003F                                                                                                    |
| (a)                                                                                                    | Α                                                                                                    | В                                                                                                    |                                                                                                    | D                                                                                                    | E                                                                                                    | F                                                                            | G                                                                                                    | Н                                                                                                    | I                                                                                                    | J                                                                                                    | K                                                                                                    | L                                                                                                    | M                                                                                                    | N                                                                                                    | 0                                                                                                    |
| 0x40                                                                                                    | 0x41                                                                                                    | 0x42                                                                                                    | 0x43                                                                                                    | 0x44                                                                                                    | 0x45                                                                                                    | 0x46                                                                         | 0x47                                                                                                    | 0x48                                                                                                    | 0x49                                                                                                    | 0x4A                                                                                                    | 0x4B                                                                                                    | 0x4C                                                                                                    | 0x4D                                                                                                    | 0x4E                                                                                                    | 0x4F                                                                                                    |
| 0×0040                                                                                                    | 0x0041                                                                                                    | 0×0042                                                                                                    | 0x0043                                                                                                    | 0x0044                                                                                                    | 0×0045                                                                                                    | 0×0046                                                                       | 0x0047                                                                                                    | 0x0048                                                                                                    | 0x0049                                                                                                    | 0x004A                                                                                                    | 0x004B                                                                                                    | 0x004C                                                                                                    | 0×004D                                                                                                    | 0x004E                                                                                                    | 0x004F                                                                                                    |
| P                                                                                                    | Q                                                                                                    | R                                                                                                    | S                                                                                                    | T                                                                                                    | U                                                                                                    | V                                                                            | W                                                                                                    | Х                                                                                                    | Y                                                                                                    | Ζ                                                                                                    | L                                                                                                    | ¥                                                                                                    |                                                                                                    |                                                                                                    | _                                                                                                    |
| 0x50                                                                                                    | 0x51                                                                                                    | 0x52                                                                                                    | 0x53                                                                                                    | 0x54                                                                                                    | 0x55                                                                                                    | 0x56                                                                         | 0x57                                                                                                    | 0x58                                                                                                    | 0x59                                                                                                    | 0x5A                                                                                                    | 0x5B                                                                                                    | 0x5C                                                                                                    | 0x5D                                                                                                    | 0x5E                                                                                                    | 0x5F                                                                                                    |
| 0×0050                                                                                                    | 0x0051                                                                                                    | 0×0052                                                                                                    | 0x0053                                                                                                    | 0x0054                                                                                                    | 0×0055                                                                                                    | 0×0056                                                                       | 0×0057                                                                                                    | 0x0058                                                                                                    | 0x0059                                                                                                    | 0x005A                                                                                                    | 0x005B                                                                                                    | 0x005C                                                                                                    | 0×005D                                                                                                    | 0×005E                                                                                                    | 0x005F                                                                                                    |
|                                                                                                    | а                                                                                                    | b                                                                                                    | С                                                                                                    | d                                                                                                    | е                                                                                                    | f                                                                            | g                                                                                                    | h                                                                                                    | i                                                                                                    | j                                                                                                    | k                                                                                                    |                                                                                                    | m                                                                                                    | n                                                                                                    | 0                                                                                                    |
| 0x60                                                                                                    | 0x61                                                                                                    | 0x62                                                                                                    | 0x63                                                                                                    | 0x64                                                                                                    | 0x65                                                                                                    | 0x66                                                                         | 0x67                                                                                                    | 0x68                                                                                                    | 0x69                                                                                                    | 0x6A                                                                                                    | 0x6B                                                                                                    | 0x6C                                                                                                    | 0x6D                                                                                                    | 0x6E                                                                                                    | 0x6F                                                                                                    |
| 0×0060                                                                                                    | 0x0061                                                                                                    | 0×0062                                                                                                    | 0x0063                                                                                                    | 0x0064                                                                                                    | 0×0065                                                                                                    | 0×0066                                                                       | 0×0067                                                                                                    | 0x0068                                                                                                    | 0x0069                                                                                                    | 0x006A                                                                                                    | 0×006B                                                                                                    | 0x006C                                                                                                    | 0×006D                                                                                                    | 0×006E                                                                                                    | 0×006F                                                                                                    |
| р                                                                                                    | q                                                                                                    | r                                                                                                    | S                                                                                                    | t                                                                                                    | u                                                                                                    | V                                                                            | W                                                                                                    | Х                                                                                                    | У                                                                                                    | Ζ                                                                                                    | {                                                                                                    |                                                                                                    | }                                                                                                    |                                                                                                    |                                                                                                    |
| 0x70                                                                                                    | 0x71                                                                                                    | 0x72                                                                                                    | 0x73                                                                                                    | 0x74                                                                                                    | 0x75                                                                                                    | 0x76                                                                         | 0x77                                                                                                    | 0x78                                                                                                    | 0x79                                                                                                    | 0x7A                                                                                                    | 0x7B                                                                                                    | 0x7C                                                                                                    | 0x7D                                                                                                    | 0x7E                                                                                                    | 0x7F                                                                                                    |
| 0x0070                                                                                                    | 0x0071                                                                                                    | 0×0072                                                                                                    | 0x0073                                                                                                    | 0x0074                                                                                                    | 0×0075                                                                                                    | 0×0076                                                                       | 0x0077                                                                                                    | 0x0078                                                                                                    | 0x0079                                                                                                    | 0x007A                                                                                                    | 0x007B                                                                                                    | 0x007C                                                                                                    | 0x007D                                                                                                    | 0x007E                                                                                                    | 0×007F                                                                                                    |
|                                                                                                    |                                                                                                    |                                                                                                    |                                                                                                    |                                                                                                    |                                                                                                    |                                                                              |                                                                                                    |                                                                                                    |                                                                                                    |                                                                                                    |                                                                                                    |                                                                                                    |                                                                                                    |                                                                                                    |                                                                                                    |
| 0x80                                                                                                    | 0x81                                                                                                    | 0x82                                                                                                    | 0x83                                                                                                    | 0x84                                                                                                    | 0x85                                                                                                    | 0x86                                                                         | 0x87                                                                                                    | 0x88                                                                                                    | 0x89                                                                                                    | 0x8A                                                                                                    | 0x8B                                                                                                    | 0x8C                                                                                                    | 0x8D                                                                                                    | 0x8E                                                                                                    | 0x8F                                                                                                    |
| 0x20AC                                                                                                    |                                                                                                    |                                                                                                    |                                                                                                    |                                                                                                    | 0,2026                                                                                                    |                                                                              |                                                                                                    |                                                                                                    |                                                                                                    |                                                                                                    |                                                                                                    |                                                                                                    |                                                                                                    |                                                                                                    |                                                                                                    |
| 0/120/10                                                                                                    | ,                                                                                                    | -                                                                                                    |                                                                                                    |                                                                                                    | 0x2020                                                                                                    |                                                                              |                                                                                                    |                                                                                                    |                                                                                                    |                                                                                                    |                                                                                                    |                                                                                                    |                                                                                                    |                                                                                                    |                                                                                                    |
|                                                                                                    | 6                                                                                                    | ,                                                                                                    | "                                                                                                    | "                                                                                                    | •                                                                                                    | _                                                                            | —                                                                                                    |                                                                                                    |                                                                                                    |                                                                                                    |                                                                                                    |                                                                                                    |                                                                                                    |                                                                                                    |                                                                                                    |
| 0x90                                                                                                    | <b>6</b><br>0x91                                                                                                    | <b>7</b><br>0x92                                                                                                    | 66<br>0x93                                                                                                    | <b>"</b><br>0×94                                                                                                    | 0x2020                                                                                                    | <br>0x96                                                                     | <br>0x97                                                                                                    | 0x98                                                                                                    | 0×99                                                                                                    | 0x9A                                                                                                    | 0×9B                                                                                                    | 0x9C                                                                                                    | 0x9D                                                                                                    | 0×9E                                                                                                    | 0x9F                                                                                                    |
| 0x90                                                                                                    | <b>6</b><br>0x91<br>0x2018                                                                                                    | <b>7</b><br>0×92<br>0×2019                                                                                                    | <b>44</b><br>0x93<br>0x201C                                                                                                    | <b>77</b><br>0×94<br>0×201D                                                                                                    | 0x95<br>0x2022                                                                                                    | 0×96<br>0×2013                                                               | 0×97<br>0×2014                                                                                                    | 0x98                                                                                                    | 0x99                                                                                                    | 0x9A                                                                                                    | 0x9B                                                                                                    | 0x9C                                                                                                    | 0x9D                                                                                                    | 0x9E                                                                                                    | 0x9F                                                                                                    |
| 0x90                                                                                                    | ์<br><sup>0x91</sup><br>0x2018<br>ก                                                                                                    | ั<br>0×92<br>0×2019<br>ป                                                                                                    | ์<br>0×93<br>0×201C<br>ฃ                                                                                                    | "<br>0×94<br>0×201D<br>ନ                                                                                                    | 0x95<br>0x2022<br>ค                                                                                                    | <br>0×96<br>0×2013<br>ฆุเ                                                    | 0×97<br>0×2014<br>्री                                                                                                    | 0×98<br>จ                                                                                                    | 0×99<br>7k                                                                                                    | 0×9A<br>ช                                                                                                    | 0×9B<br>ฃ                                                                                                    | <sub>0×9C</sub>                                                                                                    | <sub>0x9D</sub>                                                                                                    | 0×9E<br>ภู                                                                                                    | 0×9F<br>ภู                                                                                                    |
| 0x90                                                                                                    | ั<br>0x91<br>0x2018<br>ก<br>0xA1                                                                                                    | 7<br>0×92<br>0×2019<br>1<br>0×A2                                                                                                    | <pre></pre>                                                                                                    | "<br>0x94<br>0x201D<br>ନ<br>0xA4                                                                                                    | 0x2020<br>•<br>0x95<br>0x2022<br>•<br>•<br>•<br>•<br>•<br>•<br>•<br>•<br>•<br>•                                                                                                    |                                                                              | 0x97<br>0x2014<br>्री<br>0xA7                                                                                                    | 0x98<br>0<br>0<br>0xA8                                                                                                    | 0x99<br>7 <b>k</b><br>0xA9                                                                                                    | 0x9A<br>1<br>1<br>0xAA                                                                                                    | 0x9B<br>ឡ<br>0xAB                                                                                                    | 0x9C<br>ณ<br>อxAC                                                                                                    | 0x9D<br>ស្លូ<br>0xAD                                                                                                    | 0x9E<br>ඩූ<br>0xAE                                                                                             | 0x9F<br>ភ្លា<br>0xAF                                                                                                 |
| 0×90<br>0×A0<br>0×00A0                                                                                                    | 6<br>0x91<br>0x2018<br>N<br>0xA1<br>0x0E01                                                                                                    | <b>7</b><br>0×92<br>0×2019<br><b>ງ</b><br>0×A2<br>0×0E02                                                                                                    | <pre></pre>                                                                                                    | 77<br>0x94<br>0x201D<br>ନ<br>0xA4<br>0x0E04                                                                                             | 0x2020<br>0x95<br>0x2022<br>61<br>0xA5<br>0x0E05                                                                                                    |                                                                              | 0×97<br>0×2014<br>√<br>0×A7<br>0×0E07                                                                                                    | 0×98<br>J<br>0×A8<br>0×0E08                                                                                                    | 0×99<br>7k<br>0×A9<br>0×0E09                                                                                                    | 0x9A<br>11<br>0xAA<br>0x0E0A                                                                                                    | 0×9B<br>ന്വ<br>0×AB<br>0×0E0B                                                                                                    | 0x9C<br>ฌ<br>0xAC<br>0x0E0C                                                                                           | 0x9D<br>ស្ល<br>0xAD<br>0x0E0D                                                                                                    | 0×9E<br>ฏ<br>0×AE<br>0×0E0E                                                                                    | 0x9F<br>ฏ<br>0xAF<br>0x0E0F                                                                                          |
| 0×90<br>0×A0<br>0×00A0                                                                                                    | ั<br>0x91<br>0x2018<br>ก<br>0xA1<br>0x0E01<br>จั <b>ก</b>                                                                                                    | 7<br>0×92<br>0×2019<br>ป<br>0×A2<br>0×0E02<br>จุม                                                                                                    | <pre></pre>                                                                                                    | ""<br>0x94<br>0x201D<br>ନ<br>0xA4<br>0x0E04<br>ଡ                                                                                        | 0x2020<br>-<br>0x2022<br>คำ<br>0xA5<br>0x0E05<br>ตำ                                                                                                    | <br>0x96<br>0x2013<br>จึง<br>0xA6<br>0x0E06<br>ถ                             | <br>0x97<br>0x2014<br>ง<br>0xA7<br>0x0E07<br>ที                                                                                                    | 0×98<br>ຈ<br>0×A8<br>0×0E08<br>ມີ                                                                                                    | 0×99<br>จ.<br>0×A9<br>0×0E09<br>น                                                                                                    | 0x9A<br>ช<br>0xAA<br>0x0E0A<br>ป                                                                                                    | 0×9B<br>ช<br>0×AB<br>0×0E0B<br>ป                                                                                                    | 0x9C<br>ณ<br>0xAC<br>0x0E0C<br>ฝ                                                                                      | 0×9D<br>ญ<br>0×AD<br>0×OE0D                                                                                                    | 0×9E<br>ฏ<br>0×AE<br>0×0E0E<br>ฟ                                                                               | 0×9F<br>ฏ<br>0×AF<br>0×0E0F<br>ฟ                                                                                     |
| 0x90<br>0xA0<br>0x00A0<br>5<br>3<br>0xB0                                                                                  | <ul> <li>6</li> <li>0×91</li> <li>0×2018</li> <li>∩</li> <li>0×A1</li> <li>0×A1</li> <li>0×0E01</li> <li>ฑํ</li> <li>0×B1</li> </ul>                                                                                                    | 0×92           0×2019           บ           0×A2           0×0E02           ตม           0×B2                                                                                                    | <ul> <li>"</li> <li>0×93</li> <li>0×201C</li> <li>ๆJ</li> <li>0×A3</li> <li>0×0E03</li> <li>ถน</li> <li>0×B3</li> </ul>                                                                                                    | 77           0x94           0x201D           ค           0xA4           0x0E04           ด           0xB4                               | 0x2020<br>0x2022<br>61<br>0xA5<br>0x0E05<br>61<br>0xB5                                                                                                    | <br>0x2013<br>จุป<br>0xA6<br>0x0E06<br>ถิ<br>0xB6                            | <br>0x2014<br>ง<br>0xA7<br>0xA7<br>0x0E07<br>ที่<br>0xB7                                                                                                    | 0×98<br><b>Q</b><br>0×A8<br>0×0E08<br><b>D</b><br>0×B8                                                                                                    | 0x99<br>จ.<br>0xA9<br>0x0E09<br>น<br>0xB9                                                                                                    | 0x9A<br>ช<br>0xAA<br>0x0E0A<br>ป<br>0xBA                                                                                                    | 0x9B<br>ช<br>0xAB<br>0xAB<br>0x0E0B<br>ป<br>0xBB                                                                                              | 0x9C                                                                                                    | 0x9D<br>ญ<br>0xAD<br>0x0E0D<br>ฝ<br>0xBD                                                                                                | 0x9E<br>ฏ<br>0xAE<br>0x0E0E<br>ฟ<br>0xBE                                                                       | 0x9F<br>1<br>0xAF<br>0x0E0F<br>N<br>0xBF                                                                             |
| 0×90<br>0×A0<br>0×00A0<br>93<br>0×B0<br>0×0E10                                                                            | 6<br>0x91<br>0x2018<br>0xA1<br>0xA1<br>0x0E01<br>%<br>0xB1<br>0xB1<br>0x0E11                                                                                                    | ง         0x92           0x2019         ง           0xA2         ง           0x0E02         เป็น           งxB2         งx0E12                                                                                                    | <ul> <li>44</li> <li>0x93</li> <li>0x201C</li> <li>າງ</li> <li>0xA3</li> <li>0x0E03</li> <li>ຄຸມ</li> <li>0xB3</li> <li>0x0E13</li> </ul>                                                                                                    | 77<br>0×94<br>0×201D<br>91<br>0×A4<br>0×0E04<br>91<br>0×B4<br>0×0E14                                                                    | 0x95<br>0x2022<br>6<br>0xA5<br>0xA5<br>0x0E05<br>6<br>0xB5<br>0x0E15                                                                                                    | <br>0x96<br>0x2013<br>จุม<br>0xA6<br>0x0E06<br>ถ<br>ถ<br>0xB6<br>0x0E16      | <u></u><br>0x97<br>0x2014<br>ง<br>0xA7<br>0x0E07<br>ที<br>0xB7<br>0xB7                                                                                                    | 0x98<br>0xA8<br>0xA8<br>0x0E08<br><b>D</b><br>0xB8<br>0x0E18                                                                                                    | 0x99<br><b>%</b><br>0xA9<br>0x0E09<br><b>%</b><br>0xB9<br>0x0E19                                                                                                    | 0x9A<br>ปี<br>0xAA<br>0x0E0A<br>ปี<br>0xBA<br>0x0E1A                                                                                                    | 0x9B<br>ช<br>0xAB<br>0x0E0B<br>ป<br>0xBB<br>0x0E1B                                                                                            | 0x9C<br><b>î</b> ,<br>0xAC<br>0xOEOC<br><b>î</b> ,<br>0xBC<br>0xOE1C                                                  | 0x9D<br>0xAD<br>0xAD<br>0x0E0D<br>0xBD<br>0x0E1D                                                                                        | 0x9E<br>1<br>0xAE<br>0xOEOE<br>W<br>0xBE<br>0xOE1E                                                             | 0x9F<br>0xAF<br>0xAF<br>0x0E0F<br>0xBF<br>0x0E1F                                                                     |
| 0x90<br>0xA0<br>0x00A0<br>จิฐิ<br>0xB0<br>0x0E10<br>ภิ                                                                    | รับ<br>10x91<br>0x2018<br>ก<br>0xA1<br>0x0E01<br>7/1<br>0x0E11<br>0x0E11<br>0x0E11                                                                                                    | ง<92                                                                                                    | <ul> <li>44</li> <li>0×93</li> <li>0×201C</li> <li>១)</li> <li>0×A3</li> <li>0×0E03</li> <li>ត្រង</li> <li>0×B3</li> <li>0×0E13</li> <li>ភ្</li> </ul>                                                                                                    | 77<br>0×94<br>0×201D<br>9<br>0×A4<br>0×0E04<br>9<br>0×B4<br>0×0E14<br>8                                                                 | 0x95           0x2022           の           0x2022           デ           0xA5           0x0E05           の           0x05           0x05           のx05           0x05           のx05           0x0515                                                                                                    | <br>0x96<br>0x2013<br>จุม<br>0xA6<br>0x0E06<br>ถ<br>ถ<br>0xB6<br>0x0E16<br>ฦ | 0x97<br>0x2014<br>0xA7<br>0x0E07                                                                                                    | 0×98<br>จ<br>0×A8<br>0×0E08<br>ธิ<br>0×B8<br>0×0E18<br>0×0E18                                                                                                    | 0×99<br>%<br>0×A9<br>0×0E09<br>U<br>0×0E19<br>0×0E19                                                                                                    | 0x9A<br>ช<br>0xAA<br>0x0E0A<br>ป<br>0xBA<br>0x0E1A<br>ถึ                                                                                                    | 0x9B<br>ชู<br>0xAB<br>0x0E0B<br>ป<br>0x0E1B<br>0x0E1B                                                                                         | 0x9C<br>ณ<br>0xAC<br>0x0E0C<br>ผ<br>0xBC<br>0x0E1C<br>พ้                                                              | 0x9D<br>のxAD<br>0xAD<br>0x0E0D<br>ん<br>0xBD<br>0x0E1D<br>つ                                                                              | 0x9E<br>ฏ<br>0xAE<br>0x0E0E<br>พ<br>0x0E1E<br>ฮ                                                                | 0x9F<br>DxAF<br>0xAF<br>0x0E0F<br>W<br>0x0E1F<br>0x0E1F                                                              |
| 0x40<br>0x00A0<br>0x00A0<br>0x0E10<br>0x0E10<br>0x0E10                                                                    | 6<br>0x91<br>0x2018<br>0xA1<br>0x0E01<br>%<br>0xB1<br>0x0E11<br>\$<br>4<br>0xC1                                                                                                    | 0×92           0×2019           ງj           0×A2           0×0E02           ເຈີມ           0×82           0×0E12           ຍj           0×C2                                                                                                    | <ul> <li>44</li> <li>0×93</li> <li>0×201C</li> <li>ญ</li> <li>0×A3</li> <li>0×0E03</li> <li>ถน</li> <li>0×B3</li> <li>0×0E13</li> <li>วั</li> <li>0×C3</li> </ul>                                                                                                    | 77<br>0×94<br>0×201D<br>P<br>0×A4<br>0×0E04<br>Ø<br>0×B4<br>0×0E14<br>Ř<br>0×C4                                                         | •<br>0x95<br>0x2022<br>©<br>0xA5<br>0x0E05<br>©<br>0xB5<br>0x0E15<br>Ñ<br>0xC5                                                                                                    |                                                                              | 0x97<br>0x2014<br>N<br>0xA7<br>0x0E07<br>M<br>0xB7<br>0x0E17<br>Ox0E17<br>Ox0C17                                                                                                    | 0×98<br>0×A8<br>0×0E08<br>0×0E08<br>0×0E18<br>0×0E18<br>0×0E18<br>0×0E3                                                                                                    | 0x99<br>จ.<br>0xA9<br>0x0E09<br>น<br>0x0E19<br>0x0E19<br>บ_<br>บ_<br>0x0S                                                                                                    | 0x9A<br>ข<br>0xAA<br>0x0E0A<br>ป<br>0xBA<br>0x0E1A<br>ดี<br>0xCA                                                                                                    | 0x9B<br>ชู1<br>0xAB<br>0x0E0B<br>ป<br>0xBB<br>0x0E1B<br>ห<br>0xCB                                                                             | 0x9C<br>BJ<br>0xAC<br>0x0E0C<br>M<br>0xBC<br>0x0E1C<br>M<br>0xCC                                                      | 0×9D<br>の×AD<br>0×AD<br>0×0E0D<br>よ<br>0×BD<br>0×0E1D<br>つ<br>の<br>のとの<br>の<br>の<br>の<br>の<br>の<br>の<br>の<br>の<br>の<br>の<br>の<br>の<br>の | 0x9E<br>0xAE<br>0xAE<br>0x0E0E<br>W<br>0xBE<br>0x0E1E<br>T<br>0xCE                                             | 0×9F<br>①<br>0×AF<br>0×AF<br>0×0E0F<br>Ŵ<br>0×BF<br>0×0E1F<br>プ<br>0×CF                                              |
| 0x90<br>0xA0<br>0x00A0<br><u>3</u><br>0xB0<br>0x0E10<br><b>1</b><br>0x0C0<br>0x0E20                                       | 6<br>0x91<br>0x2018<br>n<br>0xA1<br>0x0E01<br>67<br>0xB1<br>0x0E11<br>3J<br>0xC1<br>0x0C21                                                                                                    | 0x92           0x2019           0)           0xA2           0x0E02           Ø)           0xB2           0x0E12           El           0xC2           0x0E22                                                                                                    | 44           0×93           0×201C           ŋ           0×A3           0×0E03           ຄ           0×83           0×0E13           j           0×C3           0×0E23                                                                                                    | 77<br>0×94<br>0×201D<br>P<br>0×A4<br>0×0E04<br>Ø<br>0×B4<br>0×0E14<br>§<br>0×04<br>0×04<br>0×0224                                       | (x)     (x)     ( |                                                                              | 0x97<br>0x2014<br>9<br>0xA7<br>0x0E07<br>1/1<br>0x0E7<br>0x0E17<br>0x0E17<br>0x0E27                                                                                                    | 0×98<br>0×A8<br>0×A8<br>0×0E08<br>D<br>0×B8<br>0×0E18<br>0×0E18<br>0×0E28                                                                                                    | 0×99<br><b>%</b><br>0×A9<br>0×0E09<br><b>%</b><br>0×0E19<br><b>%</b><br>0×0E19<br><b>%</b><br>0×0E29<br>0×0E29                                                                                                    | 0x9A<br>ขั<br>0xAA<br>0x0E0A<br>ปี<br>0xBA<br>0x0E1A<br>ดี<br>0xCA<br>0xCA<br>0x0E2A                                                                                                    | 0x9B<br>ขั<br>0xAB<br>0xOE0B<br>ป<br>0xBB<br>0x0E1B<br>ห<br>0xCB<br>0xCB<br>0xOE2B                                                            | 0x9C<br>al<br>0xAC<br>0x0E0C<br>M<br>0xBC<br>0x0E1C<br>0x0E1C<br>0x0E2C                                               | 0x9D<br>のxAD<br>0xAD<br>0x0E0D<br>ん<br>0x0E1D<br>のx0E1D<br>のx0CD<br>0x0CD<br>0x0C2D                                                     | 0x9E<br>0xAE<br>0xAE<br>0x0E0E<br>W<br>0x0E1E<br>0x0E1E<br>0x0E<br>0x0E2E                                      | 0x9F<br>0xAF<br>0xAF<br>0x0E0F<br>W<br>0x0E1F<br>0x0E1F<br>9<br>0xCF<br>0x0E2F                                       |
| 0x90<br>0xA0<br>0x00A0<br>3<br>0x00<br>0x0E10<br>0x0E10<br>0x0E20<br>0x0E20                                               | •           0x91           0x2018 <b>n</b> 0xA1           0x0E01 <b>%</b> 0x0E11 <b>%</b> 0xC1           0xC1           0x0E21                                                                                                    | 0x92           0x2019           0x           0xA2           0xA2           0xB2           0xB2           0x0E12           ٤           0xC2           0x0E22           ٦                                                                                                    | <ul> <li>"</li> <li>0×93</li> <li>0×201C</li> <li>ໆJ</li> <li>0×A3</li> <li>0×0E03</li> <li>ຄ</li> <li>0×B3</li> <li>0×0E13</li> <li>ຈ</li> <li>ຈ</li> <li>0×C3</li> <li>0×C23</li> <li>°</li> <li>°</li> </ul>                                                                                                    | 77<br>0×94<br>0×201D<br>P<br>0×A4<br>0×0E04<br>Ø<br>0×B4<br>0×0E14<br>P<br>0×C4<br>0×C4<br>0×0E24<br>P                                  | 0x2020           •           0x95           0x2022           Î           0xA5           0x0E05           Î           0x0E15           Î           0xC5           0x0E25                                                                                                    |                                                                              | 0x97           0x2014           ง           0xA7           0x0E07           ท           0xB7           0x0E17           ง           0xC7           0xC7           0xC7           0xC7                                                                                                    | 0x98<br>0xA8<br>0xA8<br>0x0E08<br><b>D</b><br>0xB8<br>0x0E18<br><b>P</b><br>0xC8<br>0xC28<br>0x0E28                                                                                                    | 0x99<br>0xA9<br>0xA9<br>0x0E09<br>14<br>0xB9<br>0x0E19<br>194<br>0xC9<br>0x0E29<br>v                                                                                                    | 0x9A<br>1<br>0xAA<br>0x0E0A<br>1<br>0xBA<br>0x0E1A<br>1<br>0xCA<br>0xCA<br>0x0E2A                                                                                                    | 0x9B<br>10xAB<br>0xAB<br>0x0E0B<br>ป<br>0xBB<br>0x0E1B<br>14<br>0xCB<br>0xCB<br>0x0E2B                                                        | 0x9C<br>DxAC<br>0xAC<br>0x0E0C<br>M<br>0xBC<br>0x0E1C<br>0x0E1C<br>0xCC<br>0xCC                                       | 0x9D<br>のxAD<br>0xAD<br>0x0E0D<br>此<br>0x0E1D<br>0x0E1D<br>0x0CD<br>0x0CD                                                               | 0x9E<br>0xAE<br>0xAE<br>0x0E0E<br>W<br>0xBE<br>0x0E1E<br>0xCE<br>0xCE<br>0xCE                                  | 0x9F<br>0xAF<br>0x0E0F<br>W<br>0x0E1F<br>0x0E1F<br>9<br>0xCF<br>0xCF<br>0x0E2F<br>B                                  |
| 0x90<br>0xA0<br>0x00A0<br>33<br>0x0E10<br>0x0E10<br>0x0E20<br>0x0E20<br>0x0D                                              | •           0x91           0x2018 <b>n</b> 0xA1           0x0E01 <b>%</b> 0x0E11 <b>%</b> 0x0E11 <b>%</b> 0x0E11 <b>%</b> 0x0E11 <b>%</b> 0x0E1 <b>%</b> 0x0E1                                                                                                    | 0x92           0x2019           0x           0xA2           0xA2           0xB2           0xB2           0x0E12           ٤           0xC2           0xC2           0xC2           0xC2           0xC2           0xC2           0xC2           0xC2           0xC2           0xC2                                                                                                    | <ul> <li>"</li> <li>0×93</li> <li>0×201C</li> <li>ໆJ</li> <li>0×A3</li> <li>0×0E03</li> <li>ຄ¼</li> <li>0×B3</li> <li>0×0E13</li> <li>ຈ</li> <li>0×C3</li> <li>0×C23</li> <li>0×C23</li> <li>¬</li> <li>0×D3</li> </ul>                                                                                                    | 77<br>0×94<br>0×201D<br>P<br>0×A4<br>0×0E04<br>Ø<br>0×B4<br>0×0E14<br>P<br>0×C4<br>0×C4<br>0×C4<br>0×C4<br>0×C4<br>0×C4<br>0×C4<br>0×C4 | 0x2020           •           0x95           0x2022           Î           0xA5           0x0E05           Î           0x0E15           Î           0x0E25           Î           0x0E25           Î           0x0E25           Î           0x05           0x05                                                                                                    |                                                                              | 0x97           0x2014           %           0xA7           0x0E07           %           0xB7           0xB7           0x0E17           0x0E27           ~           0x07           0x07                                                                                                    | 0x98<br>0xA8<br>0xA8<br>0x0E08<br>0x0E18<br>0x0E18<br>0x0E18<br>0x0E28<br>0x0E28                                                                                                    | 0x99<br>0xA9<br>0xA9<br>0x0E09<br>14<br>0x0E19<br>0x0E19<br>0x0E29<br>0x0E29<br>0x0D9                                                                                                    | 0x9A<br>ປັ<br>0xAA<br>0x0E0A<br>ປີ<br>0xBA<br>0x0E1A<br>ຄື<br>0xCA<br>0xCA<br>0xCA                                                                                                    | 0x9B<br>ขั<br>0xAB<br>0x0E0B<br>ป<br>0xBB<br>0x0E1B<br>ห<br>0xCB<br>0xCB<br>0xCB<br>0xDB                                                      | 0x9C<br>RJ<br>0xAC<br>0xOEOC<br>M<br>0xBC<br>0xOE1C<br>M<br>0xCC<br>0xCC<br>0xOE2C<br>0xDC                            | 0x9D<br>のxAD<br>0xAD<br>0x0E0D<br>此<br>0x0E1D<br>0x0E1D<br>0xCD<br>0xCD<br>0x0E2D                                                       | 0x9E<br>0xAE<br>0xAE<br>0x0E0E<br>W<br>0xBE<br>0x0E1E<br>0xCE<br>0xCE<br>0xCE<br>0xDE                          | 0x9F<br>0xAF<br>0xAF<br>0x0E0F<br>W<br>0xBF<br>0x0E1F<br>9<br>0xCF<br>0xCF<br>0xCF<br>0xDF                           |
| 0x90<br>0xA0<br>0x00A0<br>0x0E10<br>0x0E10<br>0x0E10<br>0x0E20<br>0x0E20<br>0x0E30                                        | μ           0x91           0x2018           n           0xA1           0x0E01           %           0x0E11           0x0E11           0x0E21           ~           0x0E21           ~           0x0E11           0x0E11           0x0E21           ~           0x0E21 | 0x92           0x2019           0x           0xA2           0xA2           0xB2           0xB2           0x0E12           ٤           0x0E22           ٦           0xD2           0xD2                                                                                                    | <ul> <li></li> <li>0x93         0x201C         ๆ)         0xA3         0x0E03         ถน         0xB3         0x0E13         5         0xC3         0xC23         °)         0xD3         0xD3         0xD4         0xD4</li></ul>                                                                                                    | 77<br>0×94<br>0×201D<br>P<br>0×A4<br>0×0E04<br>Ø<br>0×B4<br>0×0E14<br>P<br>0×C4<br>0×0E24<br>O×0E34<br>0×D4<br>0×0E34                   | 0x2020           •           0x95           0x2022           Î           0xA5           0x0E05           Î           0x0E15           Î           0x05           0x05           0x05           0x05           0x05           0x05           0x05                                                                                                    |                                                                              | 0x97           0x2014           \$           0xA7           0x0E07           \$           0xB7           0xB7           0xB7           0x0E17           \$           0x0E27           \$           0x07           0x07           \$           0x07           \$           0x07           \$           0x07           \$           0x07           \$ | 0x98<br>0xA8<br>0xA8<br>0x0E08<br><b>D</b><br>0xB8<br>0x0E18<br><b>P</b><br>0xC8<br>0xC8<br>0xC8<br>0xC8<br>0x0E28<br>,<br>0xD8<br>0x0E38                                                                                                    | 0x99<br>0xA9<br>0xA9<br>0x0E09<br>14<br>0xB9<br>0x0E19<br>19<br>0xC9<br>0xC9<br>0xC9<br>0x0E29<br>0x0E39<br>0x0                                                                                                    | 0x9A<br>ขั<br>0xAA<br>0x0E0A<br>ป้<br>0xBA<br>0x0E1A<br>ดี<br>0xCA<br>0x0E2A<br>0xDA<br>0x0E3A                                                                                                    | 0x9B<br>ขั<br>0xAB<br>0x0E0B<br>ป<br>0xBB<br>0x0E1B<br>หั<br>0xCB<br>0xCB<br>0x0E2B                                                           | 0x9C<br>RJ<br>0xAC<br>0xOE0C<br>M<br>0xBC<br>0xOE1C<br>M<br>0xCC<br>0xOE2C<br>0xDC                                    | 0×9D<br>の×AD<br>0×AD<br>0×AD<br>0×BD<br>0×BD<br>0×0E1D<br>0×CD<br>0×CD<br>0×CD<br>0×CD<br>0×CD                                          | 0x9E<br>0xAE<br>0xAE<br>0x0E0E<br>W<br>0xBE<br>0x0E1E<br>0xCE<br>0xCE<br>0xCE<br>0xDE                          | 0x9F<br>0xAF<br>0xAF<br>0x0E0F<br>W<br>0xBF<br>0x0E1F<br>9<br>0xCF<br>0xCF<br>0x0E2F<br>B<br>0xDF<br>0x0E3F          |
| 0x90<br>0xA0<br>0x00A0<br>0x0E10<br>0x0E10<br>0x0E20<br>0x0E20<br>0x0E20<br>0x0E30<br>l                                   | •           0x91           0x2018 <b>n</b> 0xA1           0x0E01 <b>%</b> 0xB1           0x0E11 <b>%</b> 0xC1           0x0E31 <b>%</b> 0xD1           0xD1                                                                                                    | 0x92           0x2019           0x           0xA2           0x0E02           ເຈີຟ           0xB2           0x0E12           ຍ           0x0E22           ገ           0xD2           0xD2           0xD2           0xD2           0xD2           0xD2           0xD2                                                                                                    | <ul> <li></li> <li>64         0×93         0×201C         1         0×A3         0×A3         0×0         0×0         1         0×B3         0×0         1         0×0         5         0×0         1         0×0         3         0×0         5         1         0×0         3         0×0         3         0×0         3         0×0         3         0×0         3         0×0         3         0×0         3         0×0         3         0×0         3         0×0         3         0×0         3         0×0         3         0×0         3         0×0         3         0×0         3         1         3         1         3         1         3         1         1         1         1         1         1         1         1         1         1         1         1         1         1         1         1         1         1         1         1         1         1         1         1         1         1         1         1         1         1         1         1         1         1         1         1         1         1         1         1         1         1         1         1         1         1         1         1         1         1         1         1         1         1         1         1         1         1         &lt;</li></ul>                                                                                                    | 77<br>0×94<br>0×201D<br>P<br>0×A4<br>0×0E04<br>Ø<br>0×0E14<br>B<br>0×0E14<br>B<br>0×0E24<br>0×0E24<br>0×0E34<br>Z                       | (x) (x) (x) (x) (x) (x) (x) (x) (x)                                                                                                    |                                                                              | 0x97           0x2014           ง           0xA7           0x0E07           ท           0xB7           0x0E17           ง           0x0E27           са           0x0E27           0x0E27           са           0x0E37                                                                                                    | 0×98<br>0×A8<br>0×OE08<br>D<br>0×B8<br>0×OE18<br>0×C8<br>0×C28<br>0×OE28<br>0×D8<br>0×D8<br>0×D8<br>0×D8<br>0×D8                                                                                                    | 0×99<br>0×A9<br>0×A9<br>0×0E09<br>14<br>0×B9<br>0×0E19<br>194<br>0×C9<br>0×0E29<br>0×0E29<br>0×0E39<br>2<br>2                                                                                                    | 0×9A<br>1<br>0×AA<br>0×0E0A<br>1<br>0×BA<br>0×0E1A<br>Ñ<br>0×CA<br>0×0E2A<br>0×DA<br>0×DA<br>0×0E3A                                                                                                    | 0×9B<br>ช<br>0×AB<br>0×0E0B<br>ป<br>0×BB<br>0×0E1B<br>ห<br>0×CB<br>0×0E2B<br>0×0E2B                                                           | 0x9C<br>îX<br>0xAC<br>0x0E0C<br>M<br>0xBC<br>0x0E1C<br>0x0E2C<br>0x0C<br>0x0C<br>0xDC                                 | 0×9D<br>の×AD<br>0×AD<br>0×0E0D<br>の×BD<br>0×0E1D<br>つ<br>の×OE2D<br>0×0E2D<br>0×0D                                                       | 0×9E<br>0×AE<br>0×OE0E<br>W<br>0×BE<br>0×OE1E<br>0×OE2E<br>0×OE2E<br>0×DE<br>0×DE                              | 0x9F<br>0xAF<br>0x0E0F<br>火<br>0x0E1F<br>つx0E1F<br>つx0E2F<br>B<br>0x0F<br>0x0E3F<br>0x0E3F<br>0x0E3F                 |
| 0x90<br>0xA0<br>0x00A0<br>0x0E10<br>0x0E10<br>0x0E20<br>0x0E20<br>0x0E20<br>0x0E30<br>k<br>0xE0                           | •           0x91           0x2018 <b>n</b> 0xA1           0x0E01 <b>%</b> 0xB1           0x0E11 <b>%</b> 0xC1           0x0E31 <b>%</b> 0xD1           0xD1           0xD1           0xD1           0xE31 <b>%</b>                                                    | 0x92           0x2019           0x           0xA2           0x0E02           Øl           0xB2           0x0E12           B           0x0E22           N           0xD2           0xD2           0xD2           0xD2           0xD2           0xD2           0xD2           0xD2           0xD2           0xD2           0xD2           0xD2           0xE2                                                                                                    | <ul> <li></li> <li>6         0×93         0×201C         1         0×A3         0×A3         0×0×03         0×0×03         0×0×03         0×0×03         0×023         °         °         1         0×D3         0×D3         <p< td=""><td>77<br/>0×94<br/>0×201D<br/>P<br/>0×A4<br/>0×0E04<br/>Ø<br/>0×0E14<br/>B<br/>0×0E14<br/>B<br/>0×0E24<br/>0×0E24<br/>0×0E34<br/>0×0E34<br/>C</td><td>•<br/>0x95<br/>0x2022<br/>°<br/>0xA5<br/>0x0E05<br/>°<br/>0x0E05<br/>°<br/>0x0E15<br/>0x0E15<br/>0x0E25<br/>°<br/>0x05<br/>0x0E35<br/>0x0E35<br/>0x0E35<br/>0x0E35<br/>0x0E35</td><td></td><td>0x97           0x2014           ง           0xA7           0x0E07           ท           0xB7           0x0E17           ง           0x0E27           0x0E27           0x0E27           0x0E27           0x0E27           0x0E27           0x0E27           0x0E37           6           0xE7</td><td>0×98<br/>0×A8<br/>0×OE08<br/>D<br/>0×B8<br/>0×OE18<br/>0×C8<br/>0×C8</td><td>0×99<br/>0×A9<br/>0×A9<br/>0×0E09<br/>14<br/>0×B9<br/>0×0E19<br/>19<br/>0×C9<br/>0×0E29<br/>0×0E39<br/>°<br/>0×D9<br/>0×0E39<br/>°</td><td>0×9A<br/>0×AA<br/>0×0E0A<br/>1<br/>0×BA<br/>0×0E1A<br/>Ñ<br/>0×CA<br/>0×0E2A<br/>0×DA<br/>0×DA<br/>0×DA<br/>0×DA</td><td>0×9B<br/>ช<br/>0×AB<br/>0×0E0B<br/>ป<br/>0×BB<br/>0×0E1B<br/>ห<br/>0×CE<br/>0×0E2B<br/>0×DB</td><td>0x9C<br/>îX<br/>0xAC<br/>0x0E0C<br/>M<br/>0xBC<br/>0x0E1C<br/>0x0E2C<br/>0xDC<br/>0xDC</td><td>0x9D<br/>î)<br/>0xAD<br/>0xAD<br/>0x0E0D<br/>0x0E1D<br/>0x0E1D<br/>0x0CD<br/>0x0C2D<br/>0x0D<br/>0xDD<br/>0xDD</td><td>0×9E<br/>0×AE<br/>0×AE<br/>0×0E0E<br/>W<br/>0×BE<br/>0×0E1E<br/>0×0E2E<br/>0×DE<br/>c<br/>0×EE</td><td>0x9F<br/>0xAF<br/>0xAF<br/>0x0E0F<br/>W<br/>0x0E1F<br/>つx0E1F<br/>つx0E2F<br/>B<br/>0x0F<br/>0x0E3F<br/>0x0E3F<br/>0x0E5</td></p<></li></ul> | 77<br>0×94<br>0×201D<br>P<br>0×A4<br>0×0E04<br>Ø<br>0×0E14<br>B<br>0×0E14<br>B<br>0×0E24<br>0×0E24<br>0×0E34<br>0×0E34<br>C             | •<br>0x95<br>0x2022<br>°<br>0xA5<br>0x0E05<br>°<br>0x0E05<br>°<br>0x0E15<br>0x0E15<br>0x0E25<br>°<br>0x05<br>0x0E35<br>0x0E35<br>0x0E35<br>0x0E35<br>0x0E35                                                                                                    |                                                                              | 0x97           0x2014           ง           0xA7           0x0E07           ท           0xB7           0x0E17           ง           0x0E27           0x0E27           0x0E27           0x0E27           0x0E27           0x0E27           0x0E27           0x0E37           6           0xE7                                                        | 0×98<br>0×A8<br>0×OE08<br>D<br>0×B8<br>0×OE18<br>0×C8<br>0×C8 | 0×99<br>0×A9<br>0×A9<br>0×0E09<br>14<br>0×B9<br>0×0E19<br>19<br>0×C9<br>0×0E29<br>0×0E39<br>°<br>0×D9<br>0×0E39<br>°                                                                                                    | 0×9A<br>0×AA<br>0×0E0A<br>1<br>0×BA<br>0×0E1A<br>Ñ<br>0×CA<br>0×0E2A<br>0×DA<br>0×DA<br>0×DA<br>0×DA                                                                                                    | 0×9B<br>ช<br>0×AB<br>0×0E0B<br>ป<br>0×BB<br>0×0E1B<br>ห<br>0×CE<br>0×0E2B<br>0×DB                                                             | 0x9C<br>îX<br>0xAC<br>0x0E0C<br>M<br>0xBC<br>0x0E1C<br>0x0E2C<br>0xDC<br>0xDC                                         | 0x9D<br>î)<br>0xAD<br>0xAD<br>0x0E0D<br>0x0E1D<br>0x0E1D<br>0x0CD<br>0x0C2D<br>0x0D<br>0xDD<br>0xDD                                     | 0×9E<br>0×AE<br>0×AE<br>0×0E0E<br>W<br>0×BE<br>0×0E1E<br>0×0E2E<br>0×DE<br>c<br>0×EE                           | 0x9F<br>0xAF<br>0xAF<br>0x0E0F<br>W<br>0x0E1F<br>つx0E1F<br>つx0E2F<br>B<br>0x0F<br>0x0E3F<br>0x0E3F<br>0x0E5          |
| 0x90<br>0xA0<br>0x00A0<br>0x0E10<br>0x0E10<br>0x0E20<br>0x0E20<br>0x0E20<br>0x0E30<br>k<br>0xE0<br>0x0E40                 | •           0x91           0x2018 <b>n</b> 0xA1           0x0E01 <b>%</b> 0xB1           0x0E11 <b>%</b> 0xC1           0x0E31 <b>%</b> 0xD1           0xD1           0xD1           0xE31 <b>%</b>                                                                   | 0x92           0x2019           0x           0xA2           0xA2           0x0E02           Øl           0xB2           0x0E12           B           0x0E22           N           0xD2           0xD2           0xD2           0xD2           0xD2           0xD2           0xD2           0xD2           0xD2           0xD2           0xD2           0xD2           0xD2           0xD2           0xD2           0xD2           0xD2           0xD2           0xE2           0xE2           0xE4 | •••           0×93           0×201C           າງ           0×A3           0×0E03           ຄ           0×B3           0×C0E13           ຈ           0×C23           °           0×D3           0×D3           0×D3           0×C33           °           0×C33           °           0×C33           °           0×C33           °           0×C33           °           0×C33           °           0×C33           °           0×C33           °           0×C43                                                                                                    | 77<br>0×94<br>0×201D<br>P<br>0×A4<br>0×0E04<br>Ø<br>0×0E14<br>P<br>0×0E14<br>0×0E24<br>0×0E34<br>0×0E4<br>0×0E4                         | •<br>0x95<br>0x2022<br>°<br>0xA5<br>0x0E05<br>°<br>0x0E05<br>°<br>0x0E15<br>0x0E15<br>0x0E25<br>0x0E25<br>0x0E35<br>0x0E35<br>0x0E45                                                                                                    |                                                                              | 0x97           0x2014           ง           0xA7           0x0E07           ท           0xB7           0x0E17           ง           0x0E27           0x0E27           0x0E27           0x0E27           0x0E27           0x0E27           0x0E27           0x0E37           0x0E7           0x0E7           0x0E37                                  | 0×98<br>0×A8<br>0×OE08<br>D<br>0×B8<br>0×OE18<br>0×C8<br>0×C8<br>0×C8<br>0×D8<br>0×C8<br>0×D8<br>0×C8<br>0×D8<br>0×C8<br>0×C8 | 0×99<br>0×A9<br>0×A9<br>0×0E09<br>14<br>0×B9<br>0×0E19<br>19<br>0×C9<br>0×0E29<br>0×05<br>0×05<br>0×0 | 0×9A<br>1<br>0×AA<br>0×0E0A<br>1<br>0×BA<br>0×0E1A<br>Ñ<br>0×CA<br>0×0E2A<br>0×DA<br>0×DA<br>0×CA<br>0×DA<br>0×CA<br>0×C | 0x9B<br>ช<br>0xAB<br>0x0E0B<br>ป<br>0xBB<br>0x0E1B<br>ห<br>0xCB<br>0x0E2B<br>0xDB<br>+<br>0xEB<br>0xEB<br>0x0E4B                              | 0x9C<br>îX<br>0xAC<br>0x0E0C<br>M<br>0xBC<br>0x0E1C<br>0x0E2C<br>0x0CC<br>0xDC<br>0xDC                                | 0x9D<br>î)<br>0xAD<br>0xAD<br>0x0E0D<br>0x0E1D<br>0x0E1D<br>0x0CD<br>0x0C2D<br>0x0D<br>0x0D<br>0xDD<br>0x0ED<br>0x0E4D                  | 0×9E<br>0×AE<br>0×AE<br>0×0E0E<br>W<br>0×BE<br>0×0E1E<br>0×0E2E<br>0×DE<br>c<br>0×EE<br>0×0E4E                 | 0x9F<br>0xAF<br>0x0E0F<br>W<br>0x0E1F<br>0x0E1F<br>0x0E2F<br>B<br>0x0F<br>0x0E3F<br>0x0E3F<br>0x0E4F                 |
| 0x90<br>0xA0<br>0x00A0<br>0x0E10<br>0x0E10<br>0x0E20<br>0x0E20<br>0x0E20<br>0x0E30<br>0x0E30<br>0x0E40<br>0x0E40          | รับ<br>()<br>()<br>()<br>()<br>()<br>()<br>()<br>()<br>()<br>()                                                                                                    | 0x92           0x2019           ໃ           0xA2           0x0E02           Økl           0xB2           0x0E12           B           0x0E22           N           0x0E22           N           0x0E22           N           0x0E22           N           0x0E32           Î           0xE2           0x0E42           Im                                                                                                    | •f           0x93           0x201C           ໆJ           0xA3           0x0E03           ຄ           0xB3           0x0E13           ຈ           0xC3           0x0E23           °           0xD3           0x0E33           0xE3           0xE3           0x0E43                                                                                                    | 77<br>0×94<br>0×201D<br>P<br>0×A4<br>0×0E04<br>Ø<br>0×B4<br>0×0E14<br>P<br>0×0E4<br>0×0E4<br>0×0E4<br>Q<br>0×E4<br>0×0E44<br>C          | 0x2020           •           0x95           0x2022           ©1           0xA5           0x0E05           Ø1           0xB5           0x0E15           0x0E25           Ø2           Ø2           Ø3           Ø3           Ø3           Ø3           Ø3           Ø3           Ø3           Ø3           Ø3           Ø3           Ø3           Ø3           Ø3           Ø3           Ø3           Ø3           Ø3                                                                                                    |                                                                              | 0x97           0x2014           \$           0xA7           0x0E07           \$           0xB7           0x0E17           \$           0xC7           0x0E27           \$           0x0E37           \$           0xE7           0xE7           0xE7           0xE7                                                                                 | 0×98<br>0×A8<br>0×A8<br>0×0E08<br>0×B8<br>0×0E18<br>0×0E18<br>0×0E28<br>0×0E28<br>0×0E38<br>0×0E38<br>0×0E48<br>0×0E48<br>cš                                                                                                    | 0×99<br><b>%</b><br>0×A9<br>0×0E09<br><b>%</b><br>0×0E19<br><b>%</b><br>0×0E19<br><b>%</b><br>0×0E29<br>0×0E39<br>0×0E39<br>0×0E49<br><b>%</b>                                                                                                    | 0×9A           ขํ           0×AA           0×0E0A           บํ           0×BA           0×0E1A           ถึ           0×CA           0×OE2A           .           0×DA           0×DE3A           ๑           0×EA           0×CE4A           ๚ํ                                                                                                    | 0x9B<br>ช1<br>0xAB<br>0x0E0B<br>ป<br>0xBB<br>0x0E1B<br>ห<br>0xCB<br>0x0E2B<br>0x0E2B<br>0xDB<br>+<br>0xEB<br>0x0E4B<br>0x0E4B<br>0x0E4B       | 0x9C<br>îkl<br>0xAC<br>0x0E0C<br>0x0E1C<br>0x0E1C<br>0x0C<br>0x0E2C<br>0xDC<br>0xEC<br>0xEC<br>0x0E4C                 | 0×9D<br>â)<br>0×AD<br>0×0E0D<br>Å<br>0×0E1D<br>0×0E1D<br>0×0E2D<br>0×0E2D<br>0×DD<br>°<br>0×ED<br>0×0E4D                                | 0×9E<br>Ĵ<br>0×AE<br>0×0E0E<br>Ŵ<br>0×BE<br>0×0E1E<br>Ĵ<br>0×CE<br>0×0E2E<br>0×DE<br>c<br>0×EE<br>0×0E4E       | 0x9F<br>0xAF<br>0xAF<br>0x0E0F<br>0x0E1F<br>0x0E1F<br>0x0E2F<br><b>B</b><br>0x0F<br>0x0E3F<br>0x0EF<br>0x0E4F        |
| 0x90<br>0xA0<br>0x00A0<br>0x0E10<br>0x0E10<br>0x0E20<br>0x0E20<br>0x0E20<br>0x0E30<br>0x0E30<br>0x0E40<br>0x0E40<br>0x0F0 | รับ<br>()<br>()<br>()<br>()<br>()<br>()<br>()<br>()<br>()<br>()                                                                                                    | ک         0x92           0x2019         0x02           0xA2         0x0E02           0xH         0x0E12           0xOE         0x0E12           0xOE         0x0E22           0xOE         0x0E22           0xOE         0x0E32           0xOE         0x0E32           0xOE         0x0E42           0xOE         0x0E42                                                                                                    | •••           0×93           0×201C           ग           0×A3           0×0E03           ຄ           0×083           0×0213           7           0×023           °           0×023           °           0×023           °           0×023           °           0×023           °           0×023           °           0×023           °           0×023           °           0×023           °           0×023           °           0×023           °           0×023           °           0×023           °           0×023           °           0×023           °           °           °           °           °           °           °           °           °           °           °           °           <                                                                                                    | 77<br>0×94<br>0×201D<br>P<br>0×A4<br>0×0E04<br>Ø<br>0×B4<br>0×0E14<br>P<br>0×0E4<br>0×0E4<br>0×0E4<br>0×0E44<br>C<br>0×F4<br>0×F4       | •<br>0x95<br>0x2022<br>(f)<br>0xA5<br>0x0E05<br>(f)<br>0xB5<br>0x0E15<br>0x0E25<br>0x0E25<br>0x0E35<br>0x0E35<br>0x0E45<br>(f)<br>0xF5                                                                                                    |                                                                              | 0x97           0x2014           \$           0xA7           0x0E07           \$           0xB7           0x0E17           \$           0xC7           0x0E27           \$           0xD7           0x0E37           \$           0xE7           0x0E47           \$           0xF7                                                                  | 0×98<br>0×A8<br>0×A8<br>0×0E08<br>0×B8<br>0×0E18<br>0×C8<br>0×0E28<br>0×0E38<br>0×0E38<br>0×0E48<br>0×E8<br>0×E8<br>0×F8                                                                                                    | 0×99<br><b>%</b><br>0×A9<br>0×0E09<br><b>%</b><br>0×0E19<br><b>%</b><br>0×C9<br>0×0E29<br>0×0E39<br>0×0E39<br>0×0E49<br>0×E9<br>0×0E49<br><b>%</b>                                                                                                    | 0×9A<br>1<br>0×AA<br>0×0E0A<br>0×0E1A<br>0×CA<br>0×CA    | 0x9B<br>ช1<br>0xAB<br>0x0E0B<br>ป<br>0xBB<br>0x0E1B<br>ห<br>0xCB<br>0x0E2B<br>0x0E2B<br>0xDB<br>+<br>0xEB<br>0xEB<br>0x0E4B<br>0x0E4B<br>0xFB | 0x9C<br>îkl<br>0xAC<br>0x0E0C<br>0x0E1C<br>0x0E1C<br>0x0E2C<br>0x0E2C<br>0xDC<br>0xEC<br>0xEC<br>0xEC<br>0xEC<br>0xFC | 0×9D<br>â)<br>0×AD<br>0×0E0D<br>Å<br>0×0E1D<br>0×0E1D<br>0×0E2D<br>0×0E2D<br>0×0E2D<br>0×0ED<br>0×0E4D<br>0×0FD                         | 0×9E<br>Ĵ<br>0×AE<br>0×0E0E<br>Ŵ<br>0×BE<br>0×0E1E<br>Ĵ<br>0×CE<br>0×0E2E<br>0×DE<br>c<br>0×EE<br>0×EE<br>0×FE | 0x9F<br>0xAF<br>0xAF<br>0x0E0F<br>0x0E1F<br>0x0E1F<br>0x0E2F<br><b>B</b><br>0x0F<br>0x0E3F<br>0x0EF<br>0x0E4F<br>0xF |

### 6.2.2 Einrichtungsverfahren

| ANMERKUNG | <ul> <li>"Japanischer Standard", "Englischer Standard" und "Englischer Stroke" sind alle festgelegt. Diese Schriftarten müssen nicht, wie unten in Schritt 1 bis 4, hinzugefügt oder gelöscht werden. Bitte beginnen Sie mit der Texteinrichtung.</li> <li>Auf der GP-32** Series oder ST Series, müssen der Englische Standard und Stroke immer installiert sein; der Japanische Standard kann jedoch entfernt werden.</li> <li>Weitere Informationen hierzu entnehmen Sie bitte Ihrem Einstellungshandbuch.</li> <li>*8.13.1 Text-Einstellungsanleitung" (Seite 8-100)</li> </ul> |
|-----------|----------------------------------------------------------------------------------------------------|
|           | • Weitere Informationen über Text entnehmen Sie bitte ."8.3 Schreiben von Text" (Seite 8-27)                                                                                                    |
|           |                                                                                                    |

Diese Schriftarten werden normalerweise verwendet.

Stroke kann frei vergrößert werden, ohne dass der Text pixeliert erscheint. In Standard werden selbst kleine Zeichen deutlich angezeigt.

z.B.: Text in Stroke

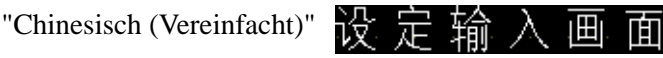

1 Klicken Sie in GP-Pro EX im Fenster [Systemeinstellungen] auf [Schriftart], um den Arbeitsbereich [Schriftart] anzuzeigen.

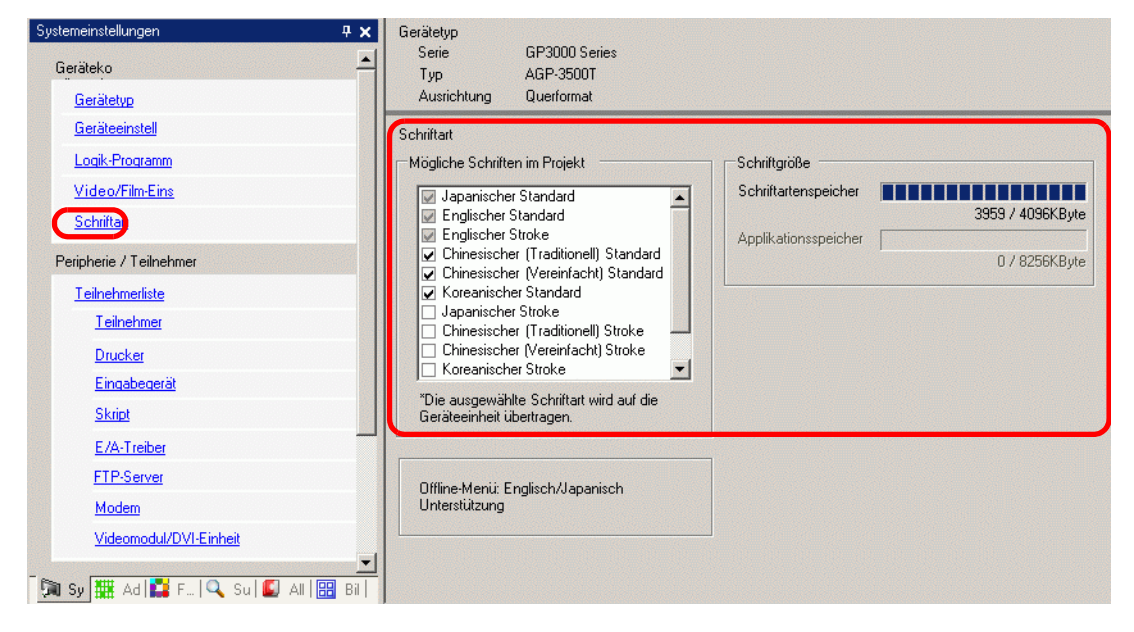

• Wenn im Arbeitsbereich die Registerkarte [Systemeinstellungen] nicht angezeigt ist, wählen Sie im Menü [Ansicht (V)] den Befehl [Arbeitsbereich (W)] aus und klicken dann auf [Systemeinstellungen].

- 2 Wählen Sie in [Mögliche Schriften im Projekt] das Optionsfeld [Chinesischer (Vereinfacht) Stroke] aus, um eine Schriftart hinzuzufügen.
- **3** Die folgende Meldung wird angezeigt, wenn Sie dieses Optionsfeld auswählen.

| <i> i</i> Benutz | ung der Benutzerbildschirmfläche bestätigen 🛛 🔀                                                                                                    |
|------------------|----------------------------------------------------------------------------------------------------|
| ?                | Da der Schriftartenspeicher keinen freien Speicherplatz mehr hat, wird jede weitere Schriftart den Applikationsspeicher<br>belegen. In diesem Fall wird der für die Applikation zur Verfügung stehende Speicherplatz reduziert. Möchten Sie den<br>Applikationsspeicher benutzen, um weitere Schriftarten hinzuzufügen? |
|                  | Ja (Y) Nein (N)                                                                                                    |

Klicken Sie auf [Ja], wenn der Applikationsspeicher verwendet werden soll, wenn die Schriftarten nicht in den [Schriftartenspeicher] passen, oder, wie in Schritt 4, wenn der Schriftartenbereich entsprechend angepasst wird. Dies bestätigt, dass der Applikationsspeicher auch für Schriftarten verwendet wird.

| Schriftart<br>Mögliche Schriften im Projekt<br>English Standard Font<br>English Stroke Font<br>Chinese(Traditional) Standard Font<br>Chinese(Simplified) Standard Font<br>Japanese Stroke Font<br>Chinese(Simplified) Stroke Font<br>Korean Stroke Font<br>Dinese(Simplified) Stroke Font<br>Chinese(Simplified) Stroke Font<br>Die ausgewählte Schriftart wird auf das<br>Gerät übertragen. | Speicherbedarf<br>Schriftartenspeicher<br>Applikationsspeicher<br>310 / 0103KD,tt | <ul> <li>Einige<br/>Schriftartdaten<br/>werden im<br/>selben Bereich<br/>wie die<br/>Bildschirmdaten<br/>gespeichert.</li> </ul> |
|----------------------------------------------------------------------------------------------------|-----------------------------------------------------------------------------------|----------------------------------------------------------------------------------------------------|
|----------------------------------------------------------------------------------------------------|-----------------------------------------------------------------------------------|----------------------------------------------------------------------------------------------------|

Wenn Sie auf [Nein] klicken, wird das Hinzufügen der Schriftart abgebrochen.

4 Deaktivieren Sie die Optionsfelder der Schriftarten, die nicht verwendet werden. Hierdurch entsteht mehr Platz im Schriftartenspeicher.

5 Fügen Sie beispielsweise dem Bildschirm Text im vereinfachten Chinesisch hinzu. In diesem Beispiel wird davon ausgegangen, dass Sie die Schriftart "Chinesisch (Vereinfacht)" in Ihrem Betriebssystem aktiviert haben. Platzieren Sie den Text im Bildschirm und doppelklicken Sie ihn, um das Dialogfeld [Text] zu öffnen. Wählen Sie in [Schrifttyp] [Stroke] aus. Wählen Sie in [Zeichensatz] [Chinesisch (Vereinfacht)] aus. Geben Sie im Textfeld den Text mit "pin yin" ein. Klicken Sie [OK], um das Dialogfeld zu schließen.

|                                                                    | (Beispielseinstellung)                                                                                                    |
|--------------------------------------------------------------------|----------------------------------------------------------------------------------------------------|
| ►<br>↓<br>↓<br>↓<br>↓<br>↓<br>↓<br>↓<br>↓<br>↓<br>↓<br>↓<br>↓<br>↓ | ★ Text       Image: Sector Sector Secto |

 Sobald man [Stroke] in [Schrifttyp] auswählt oder den [Zeichensatz] ändert, wird u.U. folgendes Dialogfeld angezeigt. Dies bestätigt das Hinzufügen des Schrifttyps, da bereits vor Hinzufügen der Schriftart ein Schalter gesetzt wurde.
 Sobald man [Stroke] in [Schrifttyp] auswählt oder den [Zeichensatz] ändert, wird u.U. folgendes Dialogfeld angezeigt. Dies bestätigt das Hinzufügen des Schrifttyps, da bereits vor Hinzufügen der Schriftart ein Schalter gesetzt

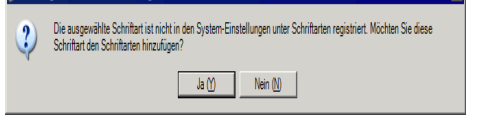

Klicken Sie auf [Ja (Y)], wenn Sie die Schriftart hinzufügen möchten. Wenn Sie auf [Nein (N)] klicken, wird das Hinzufügen der Schriftart abgebrochen. Der eingegebene Text kann nicht ordnungsgemäß auf dem GP angezeigt werden.

# 6.3 Bildschriftarten

### 6.3.1 Einleitung

Diese Schriftart wird zum Zeichnen mit einer Windows-Schriftart verwendet und kann pixeliert erscheinen, wenn sie vergrößert wird. Es kann fett und kursiv, sowie der Standardstil verwendet werden.

| "Arial/Kursiv"   | True-Type |
|------------------|-----------|
| "MS Gothic"      | True-Type |
| "Helvetica/Fett" | True Type |

• Diese Schriftart darf nur ausgewählt werden, wenn [Direkter Text] auf der Beschriftung/Text des Elements bestimmt wurde.

### Textfunktionen

• Zeichen können mit verschiedenen Windows-Schriftarten angezeigt werden. Zeigt eine Windows-Schriftart als Bitmap an.

#### True-Type

Für: "Arial/Kursiv"

• Text wird ungeachtet der Vergrößerung/Verkleinerung der Textgröße deutlich angezeigt. Wenn man beispielsweise die Größe der Platzierung durch Steigerung der Zeichenanzahl im Text erhöht, wird der Text in der festgesetzten Schriftart und -größe angezeigt.

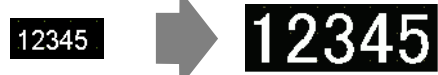

- Kann für Fett/Kursiv verwendet werden.
- Wenn diese diese Schriftart übermäßig verwendet wird, schränkt man die Leistungsfähigkeit des Anwendungsspeichers ein.

True-Type bedient sich des Anwendungsspeichers.

Wenn eine größere Zeichengröße oder mehr Zeichen verwendet werden, wird viel Arbeitsspeicher in Anspruch genommen, was zu Einschränkungen beim Erstellen eines Bildschirms führen kann.

Zeigen Sie im Menü [Projekt (F)] auf [Informationen (I)], [Projektinformationen (I)] und [Zu sendende Daten] und klicken dann auf [Größe], um zu überprüfen, dass nicht zuviele True-Type-Schriftarten verwendet werden.

ANMERKUNG

Der Anwendungsspeicher hängt vom GP-Typ ab.
 "1.3 Unterstützte Funktionen" (Seite 1-6)

### 6.3.2 Einrichtungsverfahren

 Weitere Informationen hierzu entnehmen Sie bitte Ihrem Einstellungshandbuch.
 Image: The second second sec

Verwenden der "Bildschriftart". Es stehen Ihnen Fett, Kursiv und Standard zur Verfügung. "Arial/Kursiv"

True-Type

1 Wählen Sie im Menü [Zeichnen (D)] [Text (S)] aus, oder klicken Sie auf A von der Werkzeugleiste aus. Klicken Sie den Basis-Bildschirm an und ziehen Sie die Maus, um die gewünschte Größe festzulegen.

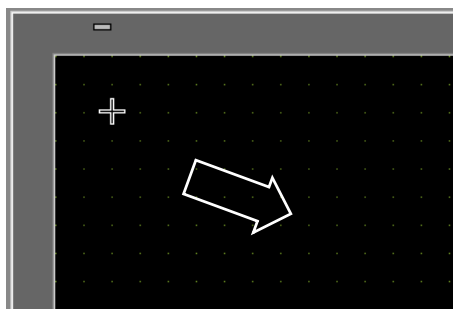

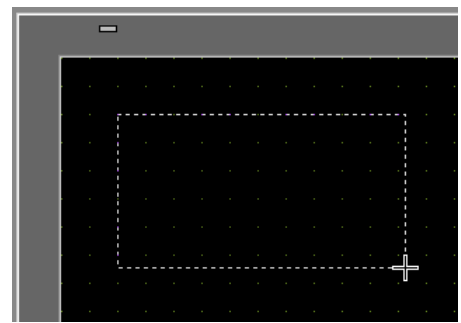

2 Klicken Sie mit der rechten Maustaste, um den Zeichenmodus freizugeben. Doppelklicken Sie auf den neuen Text. Das folgende Dialogfenster wird angezeigt.

| 💕 Text          |                  |               |               |                | ×         |
|-----------------|------------------|---------------|---------------|----------------|-----------|
|                 | Direkter Text    | O Texttabelle | e             |                |           |
|                 | Schriftarten     |               |               |                |           |
|                 | Schrifttyp       | Standard 💌    | Zeichen Größe | 16 x 56 Punkte | •         |
| 8000            | Zeichensatz      | ASCII         | Textattribut  | Standard       | -         |
| ABC             | Richtung         | Horizontal 💌  | Es wird zentr |                |           |
|                 | Farbe            |               |               |                |           |
|                 | Textfarbe        | 7 💌           | Blinken       | Kein 💌         |           |
|                 | Hintergrundfarbe | Transparent 💌 | Blinken       | Kein 🔽         |           |
| Zeilenabstand 0 | Schattenfarbe    | 1             | Blinken       | Kein 💌         |           |
| Text            |                  |               |               |                | _         |
|                 |                  |               |               |                |           |
|                 |                  |               |               |                |           |
|                 |                  |               |               |                |           |
|                 |                  |               |               | OK I           |           |
|                 |                  |               |               |                | Abbrechen |

3 Wählen Sie für [Schrifttyp] [Bildschriftart] aus.

| 💣 Text        |                                   |                |                | ×       |
|---------------|-----------------------------------|----------------|----------------|---------|
|               | <ul> <li>Direkter Text</li> </ul> | C Texttabelle  |                |         |
|               | Schriftart                        |                |                |         |
|               | Schrifttyp                        | True-Type      | )              |         |
| IABC          | Schriftart auswählen              | Microsoft Sans |                |         |
|               | V Komprimieren                    |                | T Zentrieren   |         |
|               | Farbe                             |                |                |         |
|               | Textfarbe                         | 7 💌            | Blinken Kein 💌 |         |
| 토토토           | Hintergrundfarbe                  | Transparent 💌  | Blinken Kein 💌 |         |
| Zeilenabstand |                                   |                |                |         |
| Text          |                                   |                |                |         |
|               |                                   |                |                |         |
|               |                                   |                |                |         |
|               |                                   |                |                |         |
|               |                                   |                |                |         |
|               |                                   |                | OK (O) Abl     | prechen |

- 4 Klicken Sie auf die Schaltfläche [Schriftart auswählen], um das Dialogfeld Einstellungen anzuzeigen.
- 5 Legen Sie [Schriftart], [Schriftstil] und [Größe] fest, und klicken Sie dann auf [OK]. z.B.: Arial, Kursiv und 14.

| Schriftart                                                                                                    |                                          |                                                          | ? ×       |
|----------------------------------------------------------------------------------------------------|------------------------------------------|----------------------------------------------------------|-----------|
| Aria                                                                                                    | Kursiv                                   | <u>S</u> enden:<br>14                                    | ОК        |
| O Arial Black<br>O Arial Narrow<br>O Bold Italic Art<br>O Book Antiqua<br>O Bookman Old Style<br>O Bookshell Symbol 7 | Regulär<br>Kursiv<br>Fett<br>Fett Kursiv | 14       16       18       20       22       24       26 | Abbrechen |
|                                                                                                    | AaBbY)                                   | /Zz                                                      |           |
|                                                                                                    | Sk <u>ri</u> pt:<br>Western              | •                                                        |           |

ANMERKUNG

• Wenn vertikaler Text verwendet wird, wählen Sie einen Text für vertikalen Text aus (angefangen mit @. z.B.: "@MS Gothic") für die Schriftart.

6 Wählen Sie das Optionsfeld [Komprimieren] aus. Die Schriftgröße wird, je nach Zeichen, auf ungefähr die Hälfte der Größe komprimiert.

| 💰 Text            |                                               | × |
|-------------------|-----------------------------------------------|---|
|                   | Direkter Text     O Texttabelle               |   |
|                   | Schriftarten                                  |   |
|                   | Schrifttyp True-Type                          |   |
| Abc               | Schriftart Arial 14 pt                        |   |
|                   | Komprimieren                                  |   |
|                   | Farbe                                         |   |
|                   | Textfarbe 🗖 7 💌 Blinken Kein 💌                |   |
| EEE               | Hintergrundfarbe Transparent 💌 Blinken Kein 💌 |   |
| Zeilenabstand 0 📑 |                                               |   |
| Text              |                                               |   |
|                   |                                               |   |
|                   |                                               |   |
|                   |                                               |   |
|                   | OK Abbrechen                                  |   |
|                   |                                               |   |

ANMERKUNG • Zum Reduzieren des Projektdateivolumens wird [Komprimieren] empfohlen.

- 7 Wählen Sie die gewünschten Farben aus und geben Sie den Text innerhalb des Textrandes ein.
- 8 Klicken Sie auf [OK] und die Einstellungen sind abgeschlossen.

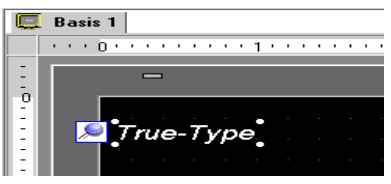

# 6.4 Einstellungshinweise für [Schriftarten]

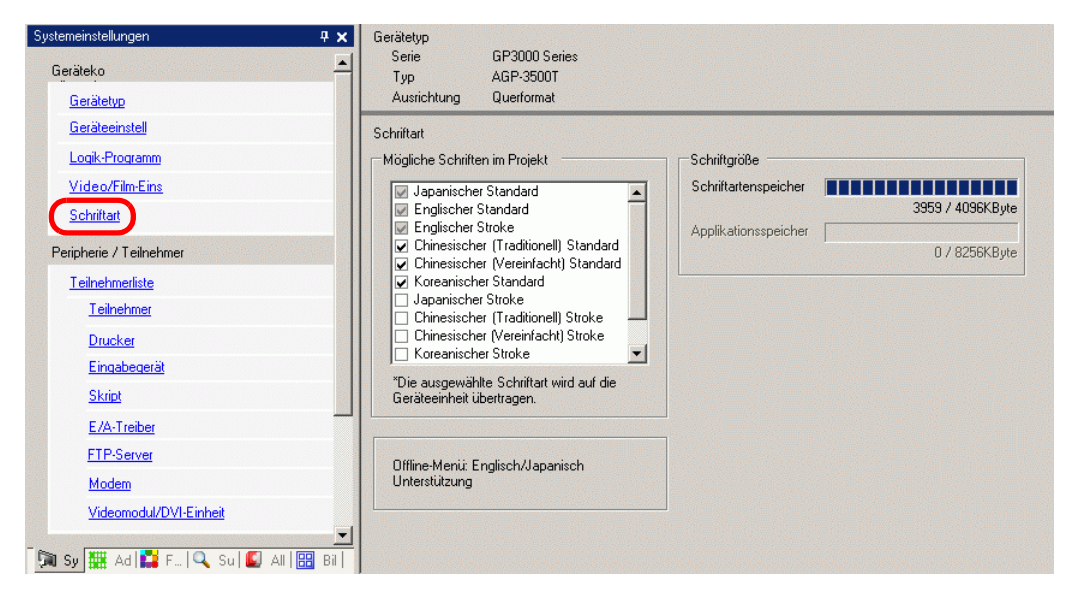

| Einstellung  |                                     | Beschreibung                                                                                                    |
|--------------|-------------------------------------|----------------------------------------------------------------------------------------------------|
| Schriftart   |                                     | Schriftarten konfigurieren.                                                                                                    |
|              | Mögliche<br>Schriften im<br>Projekt | <ul> <li>Wählen Sie die in Projektdateien verwendete Schriftart aus.</li> <li>"Japanischer Standard", "Englischer Standard" und "Englischer Stroke" sind alle festgelegt.</li> <li>Auf der GP-32** Series oder ST Series, müssen der [Englische Standard] und der [Englische Stroke] immer installiert sein; der [Japanische Standard] kann jedoch entfernt werden.</li> </ul>                                                                                           |
| Schriftgröße |                                     | Zeigt die Speichergröße der Schriftart an.                                                                                                    |
|              | Schriftartenspeic<br>her            | <ul> <li>Zeigt die Größe des Arbeitsspeichers im Schiftspeicher von 0/4096 KB bis 4096/4096 KB an. Wenn die Größe der Schriftart den Schriftspeicher übersteigt, wird der Anwendungsspeicher verwendet.</li> <li>ANMERKUNG</li> <li>GP-32** Series kann den Schriftspeicher nicht verwenden. Wenn eine andere Schriftart außer [Japanischer Standard], [Englisch Standard] und [Englisch Stroke] verwendet wird, wird ein anderer Anwendungsspeicher benutzt.</li> </ul> |
|              | Applikationsspei<br>cher            | Zeigt die Speichergröße der verwendeten Schriftart im<br>Applikationsspeicher an. Die Kapazität des Anwendungsspeichers ist<br>unter den verschiedenen GP-Modellen unterschiedlich.                                                                                                    |

# 6.5 Einschränkungen

### 6.5.1 Einschränkungen für Standard und Stroke

- Wenn [ASCII] für [Standard] unter [Zeichensatz] ausgewählt ist, wählen Sie bitte eine Textgröße aus den drei festgelegten Größen aus: [6 x 10 Pixel], [8 x 13 Pixel] oder [13 x 23 Pixel].
- Wenn die [Zeichengröße] bei [6 x 10 Pixel] festgesetzt ist, darf [Fett] nicht als [Textattribut] ausgewählt werden.
- Wenn der in einer Texttabelle registrierte Text auf einem Element mit von [Fester Größe] angezeigt wird, wird auf die ASCII-Texttabelle Bezug genommen, um den Text des Elements auszuwählen bzw. hinzuzufügen. Text in einer Tabelle ohne eingestellten ASCII-Zeichensatz kann auf dem GP nicht ordnungsgemäß angezeigt werden.
- Wenn man den Schriftart zu [Standard] für die Elemente-Beschriftung und oder mit [Stroke] eingegebenen Text ändert, wird der Text u.U. nicht auf dem GP angezeigt.
- GP-32\*\* Series und ST3000 Series können nicht im Schriftartenspeicher verwendet werden. Alle Schriftarten außer [Japanisch Standard], [Englisch Standard] und [Englisch Stroke] bedienen sich des Benutzer-Bildschirmbereichs.
- Wenn verschiedene Schriftarten verwendet werden, wird der Anwendungsspeicher für den Schriftartenspeicher benutzt, wenn die Kapazität des Schriftartenspeichers überschritten wird. Dadurch wird die Kapazität der Bildschirmdaten verringert.
- Wenn Standard ausgewählt ist, können Spezialzeichen, die speziell auf Sprachen zutreffen und die nicht von Standard unterstützt werden, nicht korrekt angezeigt werden.
   Wenn die feste Größe (6 x 10, 8 x 13, 13 x 23) ausgewählt ist, können Zeichen außer Einzelbyte-Zeichen nicht korrekt angezeigt werden.
- Text kann unter [Kommentare], usw. mit Unicode durch Drücken der [Alt]-Taste eingegeben werden; Thailändische Zeichen können für die folgenden Einstellungen mit dieser Methode u.U. nicht eingegeben werden.
  - Geben Sie [Kommentare] beim Ändern der Tastaturattribute ein.
  - Geben Sie [Kommentare] ein, wenn ein neues VM/DVI-Einheitenfenster erstellt und die Tastaturattribute geändert werden.
  - Geben Sie Text für die Registerkarten [Gerätekonfiguration/CSV-Speicher] und [Drucken] in den Abtasteinstellungen ein.
  - Geben Sie eine Meldung für die Alarmeinsellungen ein.
  - Geben Sie [Kommentare] beim Ändern der [ID] eines D-Skripts ein.
  - System-Funktionen des D-Skripts
  - Geben Sie [Kommentar suchen] und [Suchen nach Zeichen] im Such-Fenster ein.
  - Geben Sie Reihenkommentare auf dem Logik-Bildschirm ein.

### 6.5.2 Einschränkungen bei True-Type

• [Bildschriftart] ist eine Bitmap-Grafik. [Zeichensatz], [Textart] oder Vertikaler Text kann nicht festgelegt werden (wenn die [Richtung] [Vertikal] ist.)